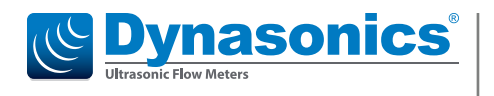

# **Transit Time Ultrasonic Flow Meters**

TFX-500w Clamp-On Meter

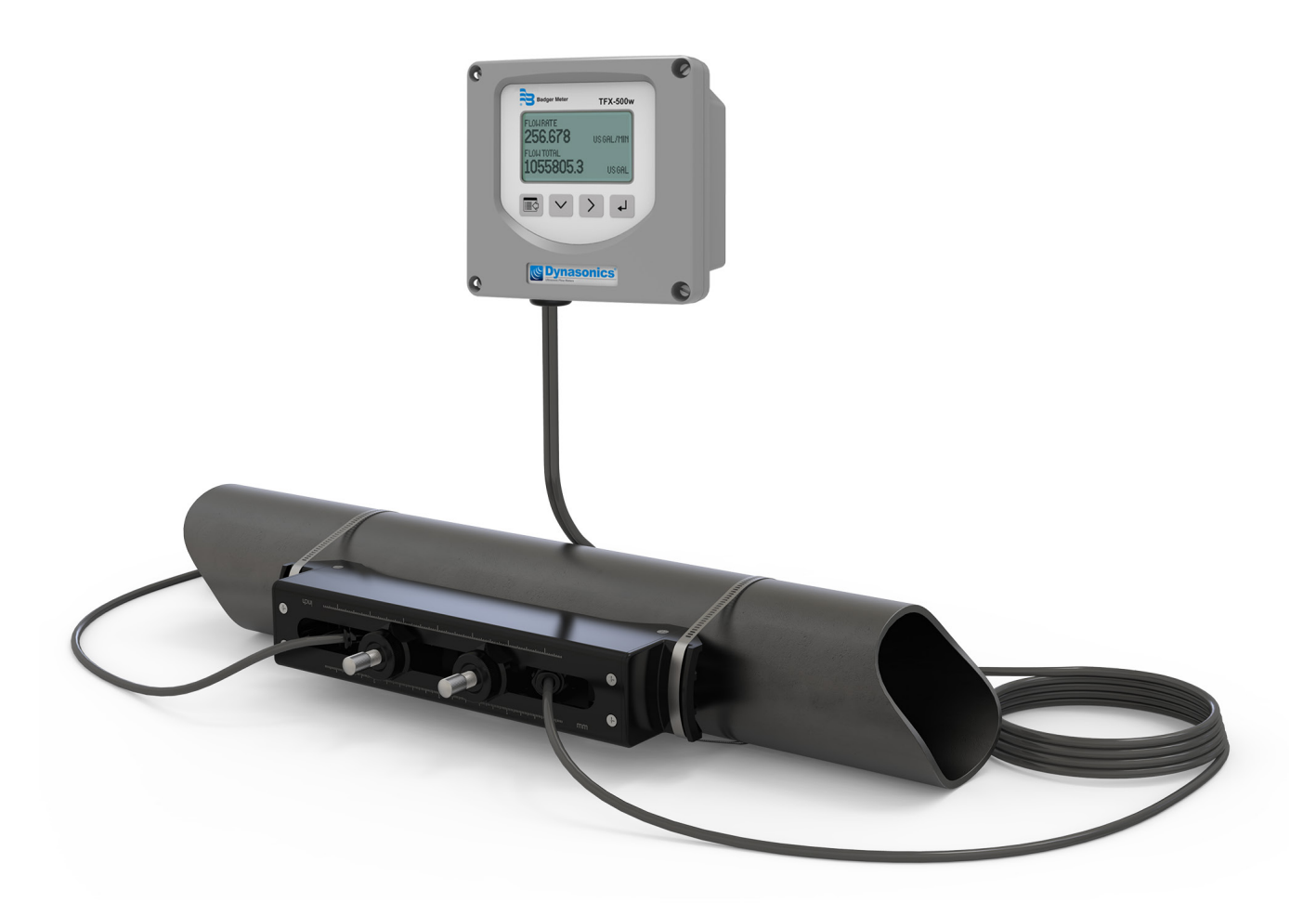

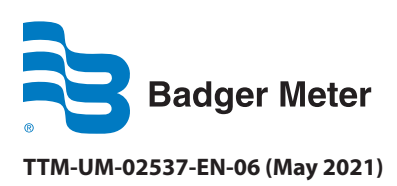

**User Manual** 

# CONTENTS

| Scope of This Manual                                                    |
|-------------------------------------------------------------------------|
| Typographic Conventions                                                 |
| Unpacking and Inspection                                                |
| Safety                                                                  |
| Terminology and Symbols                                                 |
| Considerations                                                          |
| Introduction                                                            |
| Dimensions                                                              |
| Operation                                                               |
| Keypad Operation on the Home Screen                                     |
| Keypad Operation in the Menu Structure                                  |
| Selecting an Option in a Parameter Selection List                       |
| Entering a Number                                                       |
| Installation                                                            |
| Overview                                                                |
| Installation Considerations                                             |
| Equipment Required                                                      |
| Installing the Transducers                                              |
| Installing a Meter with a Remote Transmitter and Fixed Transducers      |
| Installing a Meter with a Remote Transmitter and Adjustable Transducers |
| Installing a Meter with an Integral Transmitter                         |
| Wiring the Transmitter                                                  |
| Wiring the Transducer                                                   |
| Initial Meter Setup                                                     |
| Menu Map                                                                |
| Parameter Descriptions by Menu                                          |
| Main Menu Structure                                                     |
| Setup > Units                                                           |
| Setup > Meter                                                           |
| Setup > Meter > Pipe                                                    |
| Setup > Meter > Spacing                                                 |
| Setup > Meter > Flow Setup                                              |
| Setup > Meter > Shunt                                                   |

| Setup > Meter > Calibration                      |    |
|--------------------------------------------------|----|
| Setup > Input/Output >Current Output             |    |
| Setup > Inputs/Output > Output #1 (or Output #2) |    |
| Setup > Inputs/Output >Input                     |    |
| Setup > Communications                           |    |
| Setup > Passcode Setup                           |    |
| Display Menu                                     |    |
| Information Menu                                 |    |
| Diagnostics Menu                                 |    |
| Reset Menu                                       |    |
| Troubleshooting                                  |    |
| Out of Specification Messages                    |    |
| Error Messages                                   |    |
| Check Function Codes                             |    |
| Warning and Alarm Message Codes                  |    |
| Symptoms                                         |    |
| Replacement Instructions                         |    |
| Front Panel Replacement                          |    |
| Main Board Replacement                           |    |
| Specifications                                   |    |
| System                                           |    |
| Transmitter                                      |    |
| Transducers                                      |    |
| Configuration Software                           |    |
| Part Number Construction                         | 40 |
| North American Pipe Schedules                    |    |
| Parts and Accessories                            |    |
| Couplant                                         |    |
| Power Supplies                                   |    |

# **SCOPE OF THIS MANUAL**

This manual is intended to help you get the TFX-500w meter up and running quickly. Read this manual carefully before attempting any installation or operation. Keep the manual accessible for future reference.

## **Typographic Conventions**

- In step-by-step instructions, **bold** text indicates items on the screen you need to select or act upon. Example: Click the **Setup** menu.
- Names of parameters, options, boxes, columns and fields are *italicized*. Example: The value displays in the *Status* field.
- Messages and special markings are shown in quotation marks. Example: "Error" displays in the title bar.
- In most cases, software screen text appears in the manual as it does on the screen. For example, if a word is capitalized on the screen, it is capitalized when referred to in the manual.

## **UNPACKING AND INSPECTION**

Upon opening the shipping container, visually inspect the product and applicable accessories for any physical damage such as scratches, loose or broken parts, or any other sign of damage that may have occurred during shipment.

**NOTE:** If damage is found, request an inspection by the carrier's agent within 48 hours of delivery and file a claim with the carrier. A claim for equipment damage in transit is the sole responsibility of the purchaser.

## SAFETY

Mounting, electrical installation, start-up and maintenance of the instrument may only be carried out by trained personnel authorized by the operator of the facility. Personnel must read and understand this User Manual before carrying out its instructions.

## **Terminology and Symbols**

**A** WARNING Indicates a hazardous situation, which, if not avoided, *will* result in severe personal injury or death.

**ACAUTION** Indicates a hazardous situation, which, if not avoided, *could* result in severe personal injury or death.

## Considerations

- The installation of the TFX-500w meter must comply with all applicable federal, state, and local rules, regulations, and codes.
- Do not use sharp objects when operating the device (such as using a pen to press buttons on the keypad).
- When the TFX-500w meter is a part of a system, it is configured in a fail-safe operation so that if the transmitter signal is compromised, the TFX-500w meter will not cause harm to the system.

## **WARNING**

THIS PRODUCT IS FOR USE ONLY WITH WATER, NOT FOR USE IN HAZARDOUS LOCATION APPLICATIONS.

## **AVERTISSMENT**

CE PRODUIT NE DOIT ÊTRE UTILISÉ QU'AVEC DE L'EAU ET NE DOIT PAS ÊTRE UTILISÉ DANS DES ENDROITS DANGEREUX.

## IMPORTANT

Not following instructions properly may impair safety of equipment and/or personnel.

## **INTRODUCTION**

The TFX-500w ultrasonic transit time flow meter measures volumetric flow of clean water in pipes 10 in. or smaller. By clamping on the outside of the pipe, the ultrasonic meter installs without cutting or tapping the pipe.

Transit time flow meters use two transducers that clamp on to the outside of a pipe and never directly contact the fluids. The transducers function as both ultrasonic transmitters and receivers. The flow meters operate by alternately transmitting and receiving a frequency-modulated burst of sound energy between the two transducers. The burst is first transmitted in the direction of fluid flow and then against fluid flow. Sound energy in a moving liquid is carried faster when it travels in the direction of fluid flow (downstream) than it does when it travels against fluid flow (upstream). The sound's time is accurately measured in both directions.

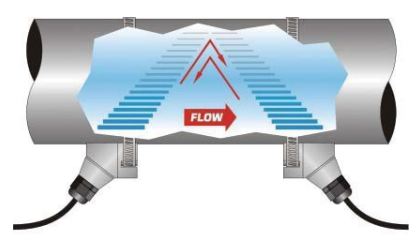

## **DIMENSIONS**

**Enclosure, Integral and Remote, Front View** 

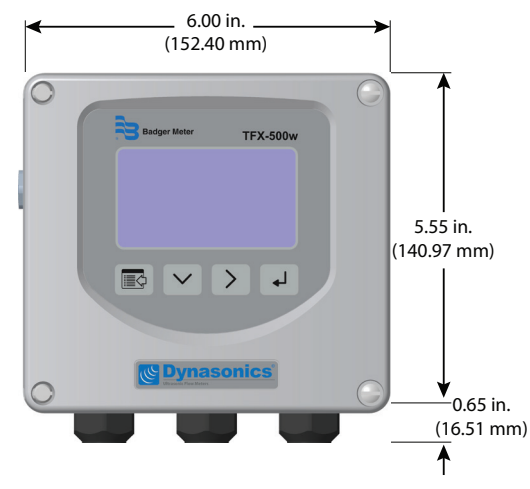

## Figure 1: Meter operation

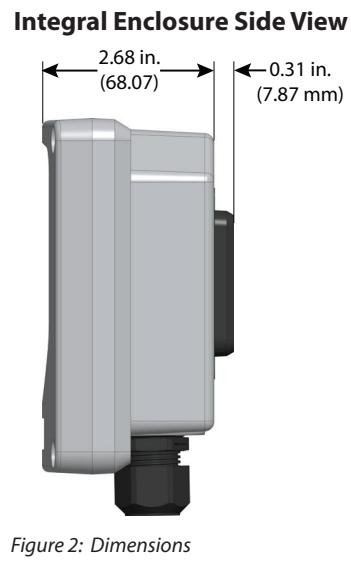

#### **Remote Enclosure Side View**

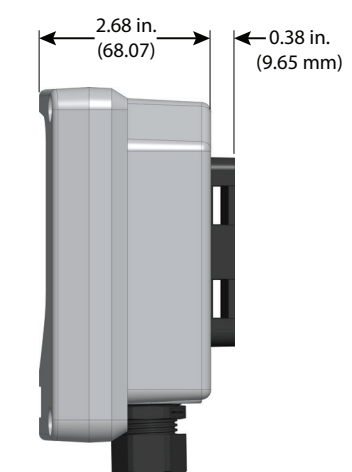

TTM-UM-02537-EN-06

## **OPERATION**

## **Keypad Operation on the Home Screen**

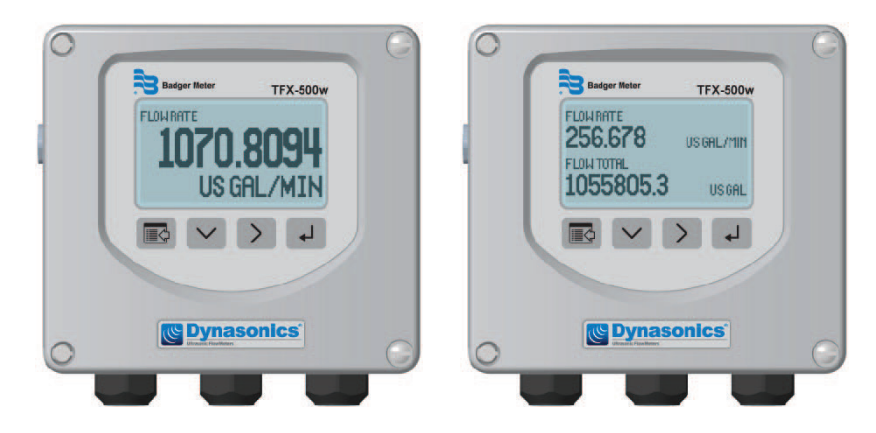

- The MENU/BACK key enters menu structure.
- ✓ The *DOWN ARROW* key toggles between flow rate, flow total, velocity and flow rate with flow total.
- > The *RIGHT ARROW* key has no function.
- ← The ENTER key has no function.

## **Keypad Operation in the Menu Structure**

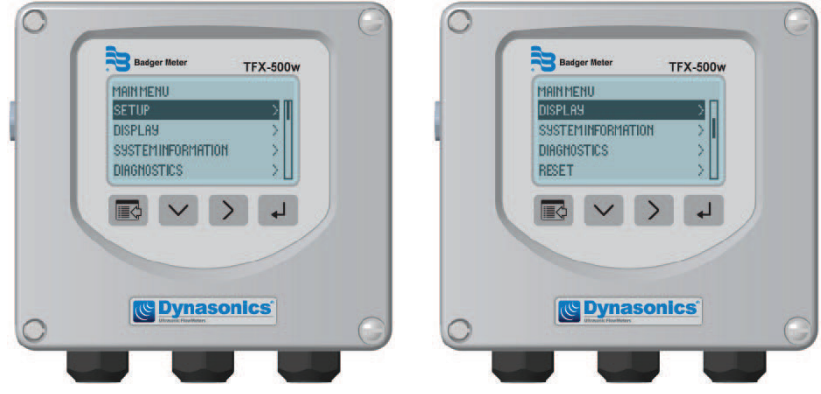

The cursor bar highlights the submenu or parameter that will be viewed or edited. The scroll bar on the right indicates the relative position the cursor bar is at on the list when there are more than 4 items.

- MENU/BACK returns to parent menu (up a level). If at the Main (top level) menu, returns to the Home Screen.
- DOWN ARROW scrolls the list.
- *RIGHT ARROW* and *ENTER* have the same function in the menu structure and advance to the submenu or to read/edit a parameter.

## **Selecting an Option in a Parameter Selection List**

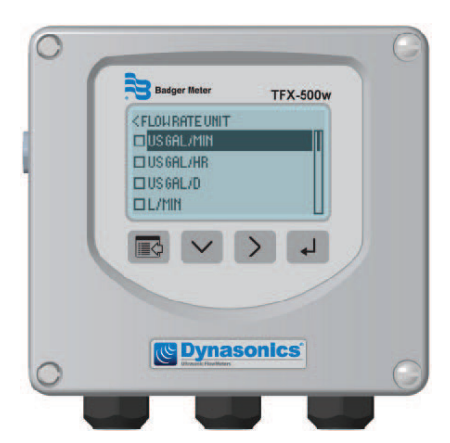

The active option in the parameter list has a filled-in box on the left side. The scroll bar on the right indicates the relative position the cursor bar is at on the list when there are more than 4 items.

- DOWN ARROW scrolls the list.
- *RIGHT ARROW* and *ENTER* have the same function in the parameter selection list. Pressing either of these buttons selects the option and the box on the left side fills in to show the item is selected.
- MENU/BACK exits parameter editing and returns to the parent menu (up a level).

#### **Entering a Number**

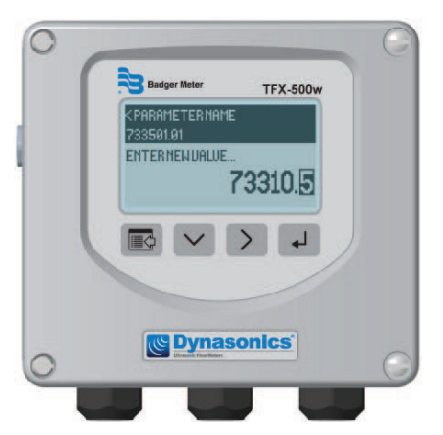

The parameter name and current value is displayed in the top portion of the screen. Edit the number on the bottom right of the screen.

- *MENU/BACK* exits parameter editing and returns to parent menu (up a level). The parameter remains at the value displayed in the top portion of the screen.
- DOWN ARROW cycles through the numbers and other options.
- *RIGHT ARROW* moves the cursor to the right. Once it reaches the rightmost digit or a space, the cursor moves to the leftmost digit.
- ENTER accepts the value.

## **INSTALLATION**

## **Overview**

Each of the installation steps that follow is explained in detail on *page 10* through *page 12*. The actual installation procedures differ slightly, depending on whether the transducers are *fixed* or *adjustable*.

If the transducers are *fixed*, you will:

- 1. Install the transducers.
- 2. Install the transmitter.
- 3. Wire the transmitter.
- 4. Program the meter.

If the transducers are *adjustable*, you will:

- 1. Install the transmitter.
- 2. Wire the transmitter.
- 3. Set up the meter (select the optimum transmission mode, enter the site information, and enter the fluid and pipe properties).
- 4. Install the transducers.
- 5. Complete the meter programming.

## **Installation Considerations**

Mount the transmitter in a location:

- Where little vibration exists.
- That is protected from corrosive fluids.
- That is within the transmitters ambient temperature limits: With display, -4...140° F (-20...60° C); without display: -40...158° F (-40...70° C).
- That is out of direct sunlight. Direct sunlight may increase transmitter temperature to above the maximum limit.

## **Equipment Required**

- Screwdrivers, wide blade and tiny blade (for securing wires to the terminal blocks)
- User manual for the transducers
- Four #8 or M4 screws, if mounting the transmitter on a wall
- Stainless steel banding straps, if mounting the transmitter on a pipe

#### **Installing the Transducers**

See the user manual for your particular transducer for installation instructions.

## Installing a Meter with a Remote Transmitter and Fixed Transducers

- Locate the transmitter within the length of the transducer cables supplied or exchange the cable for one of proper length.
- See *Figure 2 on page 6* for enclosure and mounting dimension details. Allow enough room for door swing, maintenance and conduit entrances.

#### **IMPORTANT**

When routing wires to the transmitter, make sure the cables are not twisted, pinched or hanging loosely.

- 1. Install the *fixed* transducers according to instructions in the transducer user manual.
- 2. Partially loosen the 2 enclosure captive screws on the left side of the transmitter cover. Completely loosen the 2 screws on the right side. Grasp and lift the cover and open it to the left. The cover remains attached and the left screws act as a hinge.

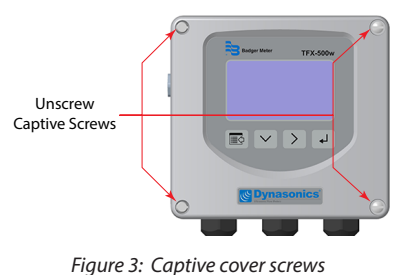

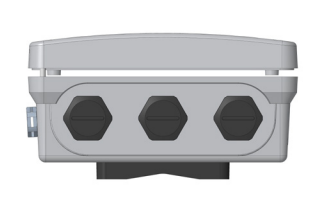

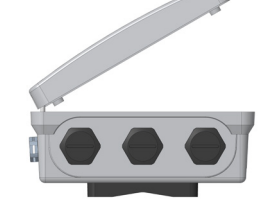

Figure 4: Lift cover from base

Figure 5: Open cover to the left

3. Unscrew the wingnut from the threaded stud on the inside back of the enclosure to release the adapter plate. Set aside the wingnut.

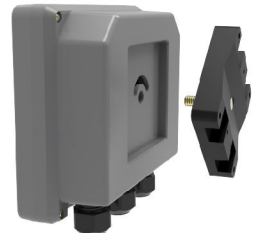

Figure 6: Rotatable adapter plate

- 4. If necessary, rotate the adapter plate by 90° to accommodate the final orientation of the transmitter.
- 5. Mount the adapter plate either to a wall (with 4 customer-supplied #8 or M4 screws) or to a pipe (with mounting straps).

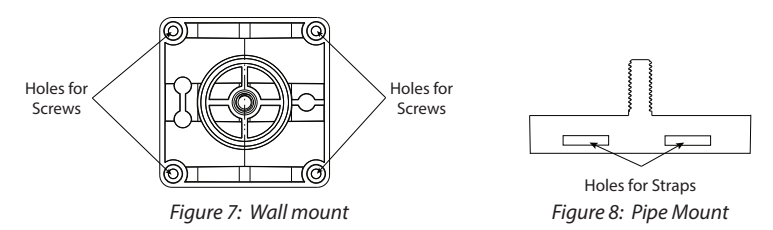

- 6. Use conduit holes where cables enter the enclosure from the bottom. Use plugs to seal any holes that are not used for cable entry. A cable gland kit is included for inserting the transducer and power cables.
- **NOTE:** Use NEMA 4 (IP-66) rated fittings/plugs to maintain the watertight integrity of the enclosure. Generally, the right conduit hole (viewed from front) is used for power, the left conduit hole for transducer connections, and the center hole is used for I/O wiring.
- 7. Install the wires through the gland nuts and connect the wires to the removable terminal blocks. See *"Wiring the Transmitter" on page 13*.
- 8. Wire the transducers to the transmitter.
- 9. Slide the meter enclosure over the threaded stud and secure it with the wingnut.
- 10. Plug the wired terminal blocks into the main board.
- 11. Reassemble the cover.
- 12. Set up the meter. See "Initial Meter Setup" on page 16 for instructions.

## Installing a Meter with a Remote Transmitter and Adjustable Transducers

- Locate the transmitter within the length of the transducer cables supplied or exchange the cable for one of proper length.
- See *Figure 2 on page 6* for enclosure and mounting dimension details. Allow enough room for door swing, maintenance and conduit entrances.

### **IMPORTANT**

When routing wires to the transmitter, make sure the cables are not twisted, pinched or hanging loosely.

1. Partially loosen the 2 enclosure captive screws on the left side of the transmitter cover. Completely loosen the 2 screws on the right side. Grasp and lift the cover and open it to the left. The cover remains attached and the left screws act as a hinge.

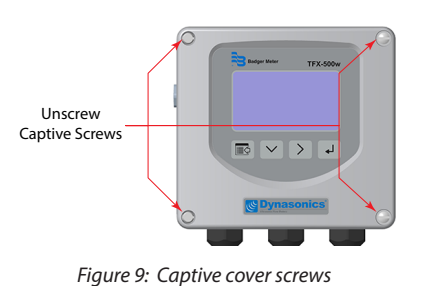

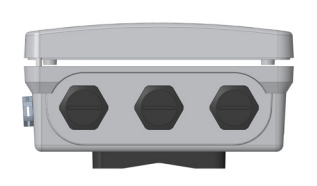

Figure 10: Lift cover from base

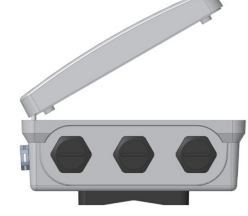

Figure 11: Open cover to the left

2. Unscrew the wingnut from the threaded stud on the inside back of the enclosure to release the adapter plate. Set aside the wingnut.

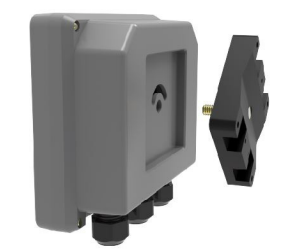

Figure 12: Rotatable adapter plate

- 3. If necessary, rotate the adapter plate by 90° to accommodate the final orientation of the transmitter.
- 4. Mount the adapter plate either to a wall (with 4 customer-supplied #8 or M4 screws) or to a pipe (with mounting straps).

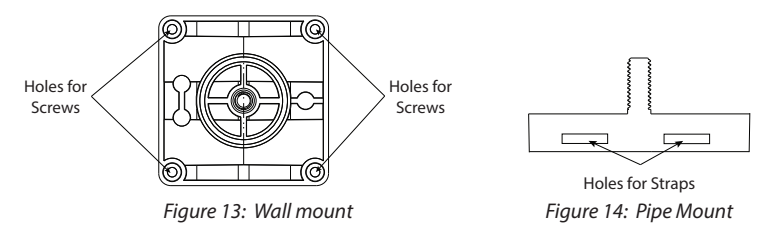

- 5. Use conduit holes where cables enter the enclosure from the bottom. Use plugs to seal any holes that are not used for cable entry. A cable gland kit is included for inserting the transducer and power cables.
- **NOTE:** Use NEMA 4 (IP-66) rated fittings/plugs to maintain the watertight integrity of the enclosure. Generally, the right conduit hole (viewed from front) is used for power, the left conduit hole for transducer connections, and the center hole is used for I/O wiring.
- 6. Install the wires through the gland nuts and connect the wires to the removable terminal blocks. See *"Wiring the Transmitter" on page 13*.
- 7. Set up the meter. See "Initial Meter Setup" on page 16 for instructions.
- 8. Install the *adjustable* transducers according to instructions in the transducer user manual.
- 9. Wire the transducers to the transmitter.
- 10. Slide the meter enclosure over the threaded stud and secure it with the wingnut.
- 11. Plug the wired terminal blocks into the main board.
- 12. Reassemble the cover.

## Installing a Meter with an Integral Transmitter

1. Install the meter on the pipe according to the instructions in the user manual for your particular transducer.

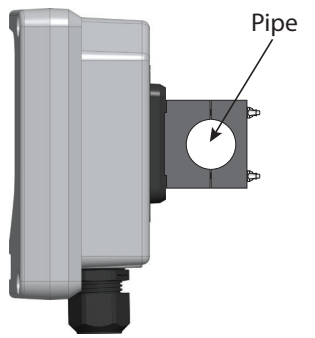

Figure 15: Install the meter onto the pipe

- 2. Partially loosen the 2 enclosure captive screws on the left side of the transmitter cover. Completely loosen the 2 screws on the right side. Grasp and lift the cover and open it to the left. The cover remains attached and the left screws act as a hinge.
- 3. If necessary, rotate the transmitter 180° by opening the cover, loosening the wing nut, repositioning the transmitter, and reinstalling all of the connections.
- 4. Use conduit holes where cables enter the enclosure from the bottom. Use plugs to seal any holes that are not used for cable entry. A cable gland kit is included for inserting the transducer and power cables.
- **NOTE:** Use NEMA 4 (IP-66) rated fittings/plugs to maintain the watertight integrity of the enclosure. Generally, the right conduit hole (viewed from front) is used for power, the left conduit hole for transducer connections, and the center hole is used for I/O wiring.
- 5. Install the wires through the gland nuts and connect the wires to the removable terminal blocks. See *"Wiring the Transmitter" on page 13*.
- 6. Plug the wired terminal blocks into the main board.
- 7. Reassemble the cover.

## WIRING THE TRANSMITTER

**IMPORTANT**: Select field wiring means rated for 5° C above the maximum area temperature when it is possible that the temperature will exceed 55° C.

To access terminal strips for wiring, loosen the 4 enclosure captive screws. Grasp and lift the cover and open it to the left. The cover remains attached and the left screws act as a hinge.

#### **Electrical Symbols**

| Function | Direct Current | Alternating Current | Earth (Ground) | Protective Ground | Chassis Ground |
|----------|----------------|---------------------|----------------|-------------------|----------------|
| Symbol   |                | $\sim$              | Ť              | $\bigcirc$        | Ţ              |

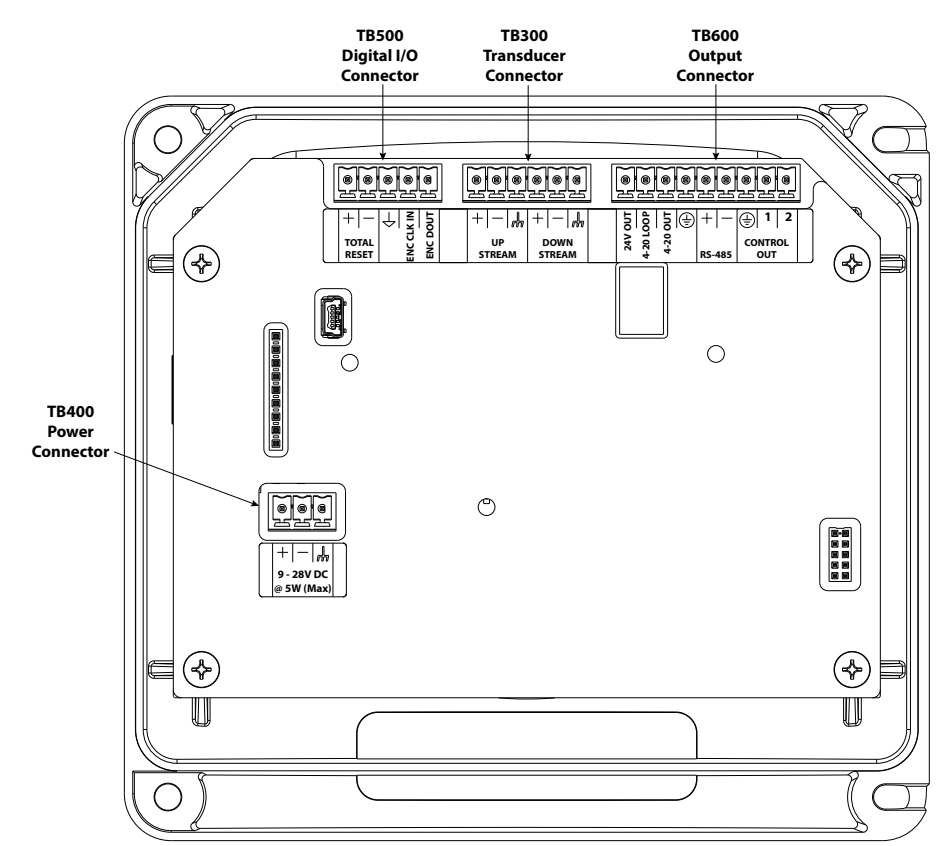

Figure 16: Electrical symbols

Figure 17: Wiring connectors

## Wiring the Transducer

- 1. Guide the transducer terminations through the transmitter conduit hole in the bottom-left of the enclosure.
- 2. Secure the transducer cable with the supplied conduit nut (if flexible conduit was ordered with the transducer).
- 3. The terminals within the transmitter are screw-down barrier terminals. Connect the wires at the corresponding screw terminals in the transmitter. Observe upstream and downstream orientation and wire polarity. See *Figure 18*.

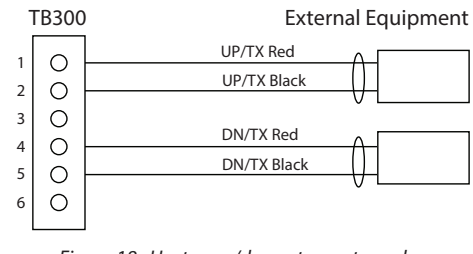

Figure 18: Upstream/downstream transducer

- **NOTE:** Transducer cables have two wire-color combinations. For the blue and white combination, the blue wire is positive (+) and the white wire is negative (-). For the red and black combination, the red wire is positive (+) and the black wire is negative (-). The transducer wires are labeled to indicate which pair is upstream or downstream.
- 4. Connect power to the screw terminal block in the transmitter using the conduit hole in the center of the enclosure. Use wiring practices that conform to local and national codes such as The National Electrical Code Handbook in the U.S.

## 

#### ANY OTHER WIRING METHOD MAY BE UNSAFE OR CAUSE IMPROPER OPERATION OF THE TRANSMITTER.

**NOTE:** This transmitter requires clean electrical line power. Do not operate this transmitter on circuits with noisy components (such as fluorescent lights, relays, compressors, or variable frequency drives). Do not use step-down transformers from high voltage, high amperage sources. Do not to run signal wires with line power within the same wiring tray or conduit.

#### **DC Power Connections**

The transmitter may be operated from a 9...28V DC source, as long as the source supplies a maximum of 5 Watts of power.

Connect the DC power to 9...28V DC In, power ground, and chassis ground, as in Figure 19.

**NOTE:** DC-powered transmitters are protected from major catastrophe with an internal 1.5 Amp SLO-BLO fuse. If this fuse is blown, the transmitter must be inspected and the fuse replaced at the factory.

**IMPORTANT:** A Class II DC power supply is required.

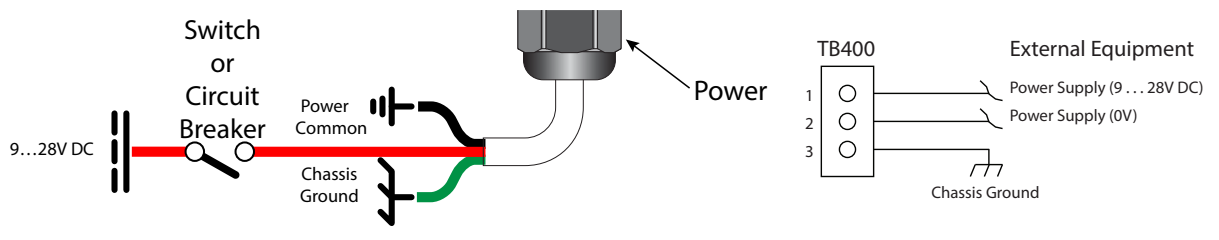

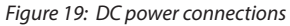

#### 4...20 mA Output Wiring

The 4...20 mA output transmits an analog current signal that is proportional to system flow rate. The 4...20 mA output can be internally or externally powered and can span negative to positive flow rates. Set up the current range and scaling in the *Setup* > *Input/Output* > *Current Output* menu. See *"Setup* > *Input/Output* > *Current Output" on page 25* for details.

DC-powered transmitters use the DC power supply voltage to drive the current loop. The current loop is not isolated from DC ground or power.

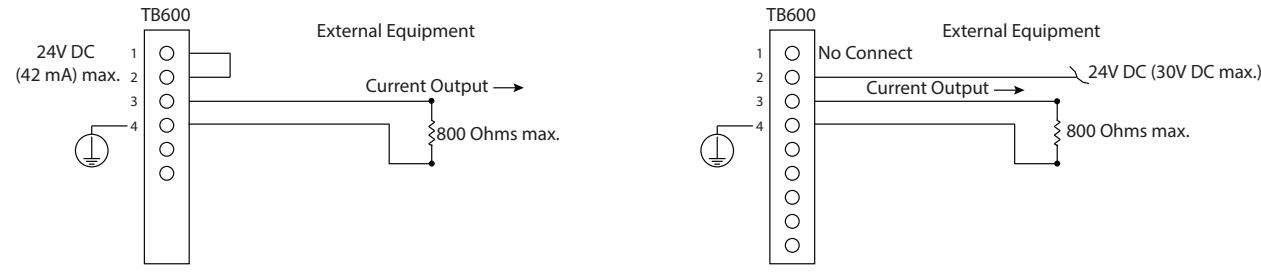

*Figure 20: Typical 4...20 mA interface using internal isolated 24V DC source* 

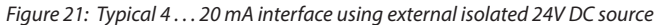

#### **Digital Outputs Wiring**

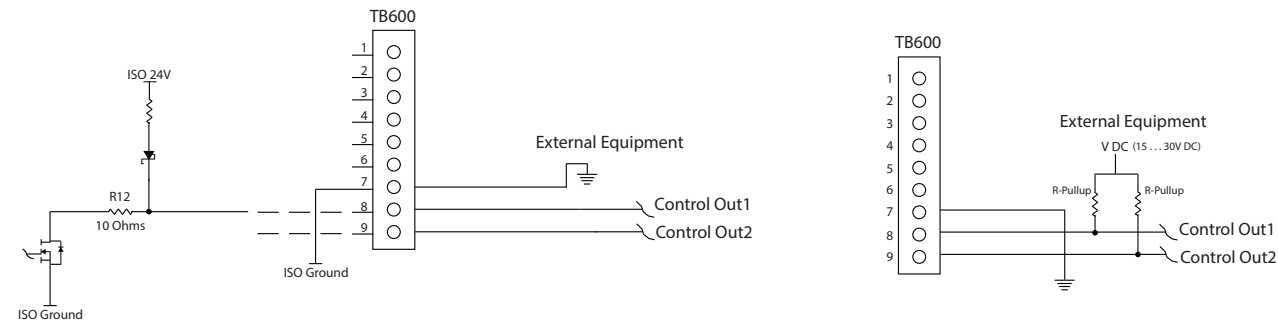

Figure 22: Typical control out 1 & 2 interface with internal pullups active

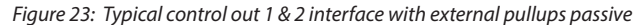

#### RS485 Output

The RS485 feature allows up to 126 transmitters to be placed on a single three-wire cable up to 4000 feet. All transmitters are assigned a unique numeric address that allows all of the transmitters on the cable network to be independently accessed. Either Modbus RTU or BACnet MS/TP protocol is used to interrogate the transmitters.

Flow rate and total can be monitored over the digital communications bus.

When a USB programming cable is connected, the RS485 and frequency outputs are disabled.

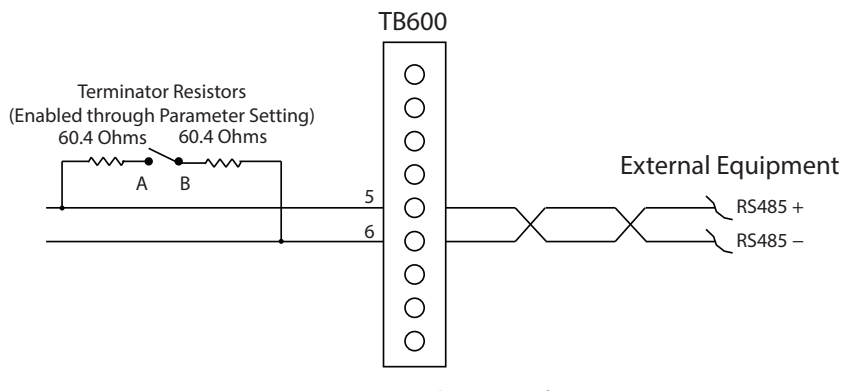

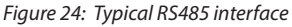

#### **Digital I/O Wiring**

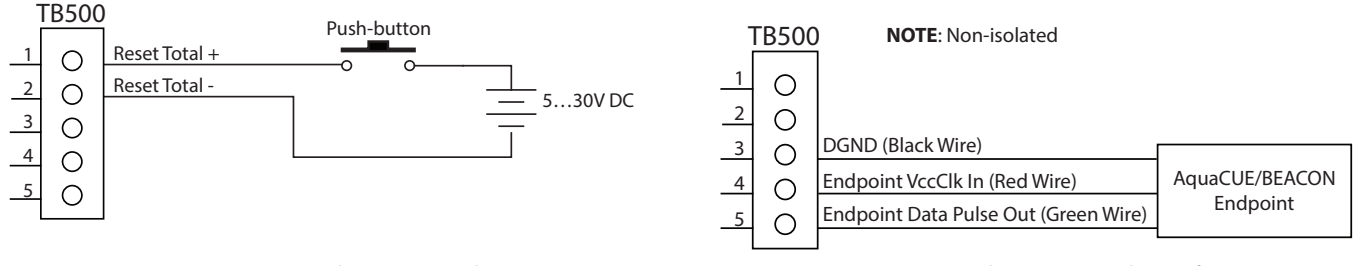

Figure 25: Digital I/O—reset totalizer

*Figure 26: Digital I/O—BMI encoder interface* 

## **Initial Meter Setup**

You can set up the meter using the TFX-500w keypad or the SoloCUE Flow Device Manager software. This document addresses procedures using the TFX-500w keypad. To use SoloCUE, see the "SoloCUE Flow Device Manager Installation Guide" available at www.badgermeter.com.

When you start the meter for the first time, you must select a language, press **ENTER**, then press **MENU/BACK** to get to *BASIC SETUP*.

In *BASIC SETUP*, program the parameters in the table below using the transmitter's keypad. Enter the pipe characteristics, transducer and mounting in the *SETUP* > *METER* submenus. For integral mount meters with DTTS/C transducers, these parameters are already set at the factory and you can skip these steps.

For in-depth parameter programming, see "Parameter Descriptions by Menu" on page 18.

| Submenu        | Parameter                                                                        | Action                                                                                                    |  |  |
|----------------|----------------------------------------------------------------------------------|----------------------------------------------------------------------------------------------------|--|--|
|                | PIPE MATERIAL                                                                    | Select the material of the pipe.                                                                                                    |  |  |
|                | PIPE TYPE                                                                        | Select the pipe schedule for ANSI pipes or manual entry of the outside diameter (O.D.) in millimeters or inches. If you select manual entry, you will need to enter the pipe wall thickness. The available options are based on the pipe material selected. If you do not see a valid option, check the pipe material setting. |  |  |
| DIDE           | PIPE SIZE NOMINAL                                                                | When you select an ANSI pipe schedule, you need to select the nominal pipe size in inches. If you do not see a valid option, check the pipe type.                                                                                                    |  |  |
|                | PIPE SIZE and WALL<br>THICKNESS                                                  | When you select MANUAL for Pipe Type, enter the outer diameter and wall thickness of the pipe. The units are based on whether MANUAL INCHES or MANUAL MM was selected for the Pipe Type.                                                                                                    |  |  |
|                | <i>LINER THICKNESS</i><br>and <i>LINER MATERIAL</i><br>(optional)                | If there is a liner in the pipe, enter the liner thickness and select the liner material. The units are based on the Pipe Type. If you do not see a valid option, check the Pipe Type.                                                                                                    |  |  |
|                | I.D. SIZE                                                                        | The calculated inner diameter based on settings.                                                                                                    |  |  |
| TRANSDUCER     | DTTN/DTTR 1 MHZ<br>DTTSU 2 MHZ<br>DTTS/DTTC 2 MHZ<br>DTTJ/K EASYRAIL 1 MHZ       | If the meter was ordered as a single part number, the transducers are configured at the factory. Otherwise, select the transducer model from the list. The model is marked on one of the transducer heads. If you do not see the transducer model in the list, select a transducer with the same frequency.                    |  |  |
| MOUNTING<br>OR | Z-PATH<br>V-PATH<br>W-PATH                                                       | Select the mounting path to match the required setup. See the transducer user manual to select the best path.                                                                                                    |  |  |
| DTTS/DTTC TYPE | DTTS/DTTC TYPE substituted for MOUNTING when TRANSDUCER > DTTS/DTTC is selected. |                                                                                                    |  |  |
| SPACING        | SPACING CALCULATED                                                               | View to see the correct spacing for the transducers.                                                                                                    |  |  |
| UNITS          | See "Setup > Units" on page 18.                                                  | Select the units and format of flow rate, total and velocity.                                                                                                    |  |  |
| FLOW SETUP     | See "Setup > Meter<br>> Flow Setup" on<br>page 21.                               | Select flow direction, low flow cutoff, signal cutoffs and filtering.                                                                                                    |  |  |
| CALIBRATION    | See "Setup > Meter<br>> Calibration" on<br>page 24.                              | Check that <i>FACTOR MODE</i> is set to <i>FIELD</i> . Enter the <i>CAL FACTOR</i> from the transducer pair into the <i>SCALE FACTOR</i> .                                                                                                    |  |  |
|                |                                                                                  | 1. Check that the pipe is full of liquid and not flowing. Flow must be absolutely zero.                                                                                                    |  |  |
| SET ZERO       | Confirmation screen                                                              | 2. Securely close any valves and allow time for settling to occur.                                                                                                    |  |  |
|                |                                                                                  | 3. Select SET ZERO and press OK to set the new zero.                                                                                                    |  |  |

## **MENU MAP**

**NOTE:** Passcode levels for *write access* to each menu are as follows:

- (O) = Operator, Service or Admin
- (S) = Service or Admin
- (A) = Admin

If no passcode is entered, all parameters can still be read.

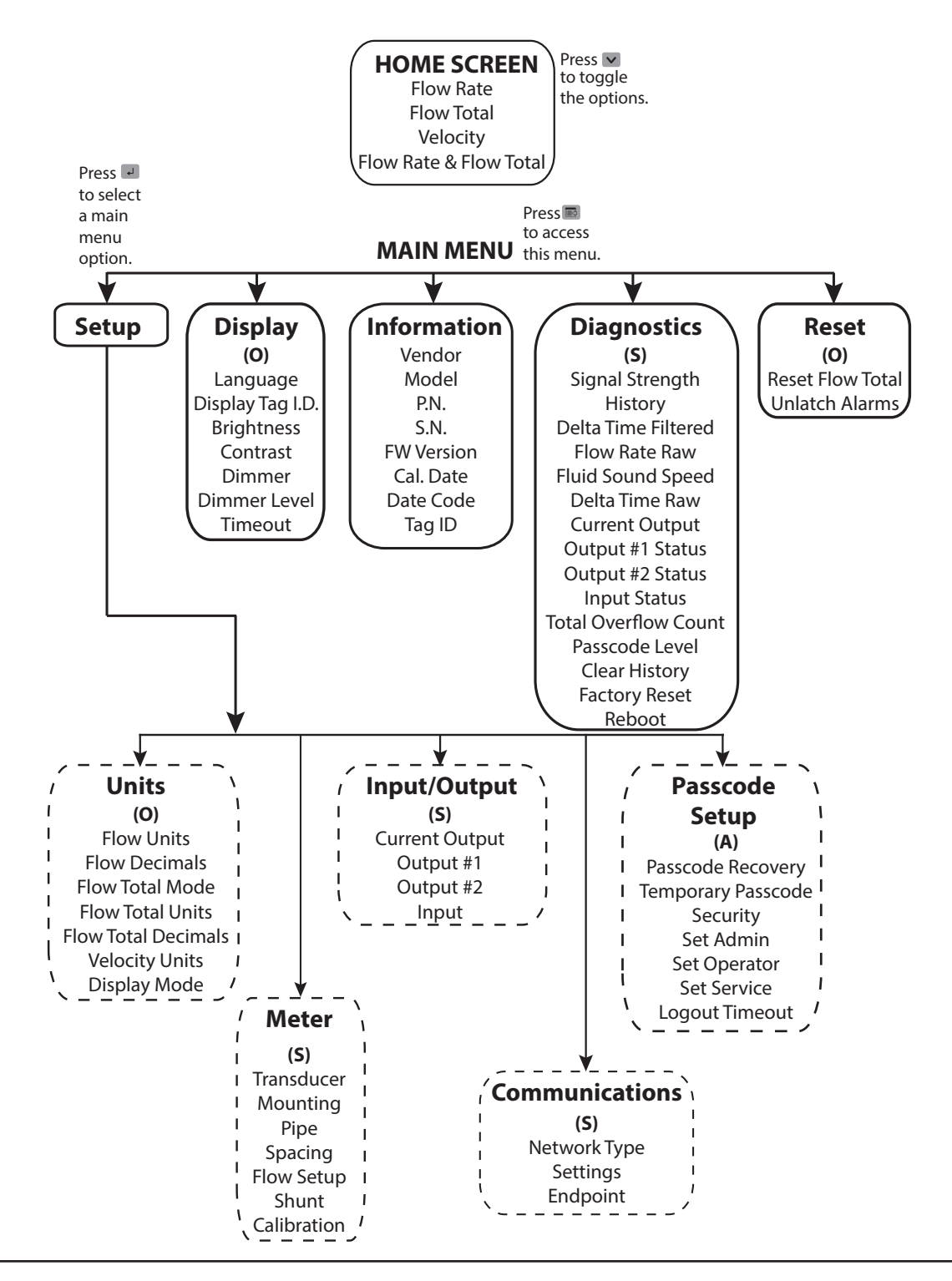

# PARAMETER DESCRIPTIONS BY MENU

## **Main Menu Structure**

The transmitter's firmware has a hierarchical menu structure. See "*Menu Map*" on page 17 for a visual path to the parameters. The five *Main Menus* used in the transmitter firmware are as follows:

| Menu        | Function                                                                                                    |
|-------------|----------------------------------------------------------------------------------------------------|
| SETUP       | Contains all of the configuration parameters for initially programming the transmitter to measure flow      |
| DISPLAY     | Configures transmitter display functions                                                                    |
| INFORMATION | Displays system information, such as the model number and firmware version                                  |
| DIAGNOSTICS | Displays system status and allows you to clear the history, reset to factory defaults and reboot the system |
| RESET       | Resets the flow total or unlatches alarms                                                                   |

The following pages define the configuration parameters located in each of the menus.

### Setup > Units

Use *SETUP* > *UNITS* to define the measurement standards for the transmitter.

| Units Submenus      | Options/Descriptions                                                                                                    |                                   |                     |                   |                                  |  |
|---------------------|----------------------------------------------------------------------------------------------------|-----------------------------------|---------------------|-------------------|----------------------------------|--|
|                     | Select the flow rate units/interval displayed on the <i>Home Screen</i> . <i>FLOW UNITS</i> are automatically converted into the selected option. |                                   |                     |                   |                                  |  |
|                     | Option                                                                                                    | Units/Interval                    |                     | Option            | Units/Interval                   |  |
|                     | AC FT/D                                                                                                    | Acre Feet/Day                     |                     | GAL/S             | Gallons/Second                   |  |
|                     | L/S                                                                                                    | Liters/Second                     |                     | GAL/MIN           | Gallons/Minute                   |  |
|                     | L/MIN                                                                                                    | Liters/Minute                     |                     | GAL/H             | Gallons/Hour                     |  |
| FLOW UNITS          | L/H                                                                                                    | Liters/Hour                       |                     | MG/D              | Million Gallons/Day              |  |
|                     | M3/S                                                                                                    | Cubic Meters/Second               |                     | IG/S              | Imperial Gallons/Second          |  |
|                     | M3/MIN                                                                                                    | Cubic Meters/Minute               |                     | IG/MIN            | Imperial Gallons/Minute          |  |
|                     | M3/H                                                                                                    | Cubic Meters/Hour                 |                     | IG/H              | Imperial Gallons/Hour            |  |
|                     | FT3/S                                                                                                    | Cubic Feet/Minute                 |                     | BBL/MIN           | Barrel/Minute                    |  |
|                     | FT3/MIN                                                                                                    | Cubic Feet/Minute                 |                     | MIG/D             | Million Imperial Gallons/Day     |  |
|                     | FT3/H                                                                                                    | Cubic Feet/Hour                   |                     | BBL/D             | Barrel/Day                       |  |
| FLOW DECIMALS       | This is a numer                                                                                                    | ic entry for the number of deci   | mal places to displ | ay. Default is 2. | Options are 07                   |  |
|                     | *GROSS FLOW Any flow in forward and reverse direction.                                                                                            |                                   |                     |                   |                                  |  |
|                     | FORWARD FLOW                                                                                                    |                                   |                     |                   |                                  |  |
| FLOW TOTAL MODE     | REVERSE FLOW                                                                                                    |                                   |                     |                   |                                  |  |
|                     | NET FLOW Forward flow minus reverse flow. A negative total results when reverse flow is greater than forward flow                                 |                                   |                     |                   |                                  |  |
|                     | Select the units for the flow total displayed on the <i>Home Screen</i> . FLOW TOTAL UNITS are automatically conv<br>into the selected option:    |                                   |                     |                   | IITS are automatically converted |  |
|                     | Option                                                                                                    | Units                             |                     | Option            | Units                            |  |
|                     | GAL                                                                                                    | Gallons                           |                     | MIGAL             | Million Gallons                  |  |
| FLOW TOTAL UNITS    | MGAL                                                                                                    | Million Gallons                   |                     | L                 | Liter                            |  |
|                     | IGAL                                                                                                    | Imperial Gallons                  |                     | HL                | Hectoliter                       |  |
|                     | AC-FT                                                                                                    | Acre Feet                         |                     | M3                | Cubic Meters                     |  |
|                     | BBL                                                                                                    | Barrel                            |                     | FT3               | Cubic Feet                       |  |
| FLOW TOTAL DECIMALS | This is a numeric entry for the number of decimal places to display. Default is 0. Options are 07.                                                |                                   |                     |                   |                                  |  |
|                     | Select the units                                                                                                    | s for the velocity displayed on t | he Home Screen.     |                   |                                  |  |
| VELOCITY UNITS      | *FT/S Feet/Second<br>M/S Meters/Second                                                                                                    |                                   |                     |                   |                                  |  |

| Units Submenus | Options/Descriptions                                                                                                    |
|----------------|----------------------------------------------------------------------------------------------------|
|                | Select whether to display the flow rate, flow total, velocity or both flow rate and flow total on the display.<br>Alternatively, you can change the display from the <i>Home Screen</i> by pressing the <i>DOWN</i> button. |
| DISPLAY MODE   | *FLOW RATE<br>FLOW TOTAL<br>VELOCITY<br>FLOW/TOTAL                                                                                                    |

## Setup > Meter

| Meter Submenus | Options/Descriptions                                                                                   |                                                            |  |  |
|----------------|----------------------------------------------------------------------------------------------------|------------------------------------------------------------|--|--|
|                | Select the transducer ty                                                                               | pe:                                                        |  |  |
|                | DTTSU 2 MHZ                                                                                            | Option UZ when ordered with the TFX-500w meter             |  |  |
| TRANSDUCER     | DTTS/DTTC 2 MHZ                                                                                        | Options CACS and CZ when ordered with the TFX-500w meter   |  |  |
|                | DTTJ/K EASYRAIL 1 MH                                                                                   | Z Options JZ and KZ when ordered with the TFX-500w meter   |  |  |
|                | DTTN/DTTR 1 MHZ                                                                                        | Options NZ, WZ and RZ when ordered with the TFX-500w meter |  |  |
|                | For mounting options, see the transducer user manual.                                                  |                                                            |  |  |
|                | Z PATH                                                                                                 |                                                            |  |  |
| MOUNTING       | *V PATH<br>W PATH                                                                                      |                                                            |  |  |
|                |                                                                                                    |                                                            |  |  |
|                | DTTS/DTTC TYPE is substituted for MOUNTING when TRANSDUCER DTTS/DTTC is selected as the transducer typ |                                                            |  |  |
|                | CA: 1/2 IN ANSI CJ: 1                                                                                  | -1/4 IN COPPER                                             |  |  |
|                | CB: 3/4 IN ANSI CK:                                                                                    | I-1/2 IN COPPER                                            |  |  |
|                | CC: 1 IN ANSI CL: 2                                                                                    | 2 IN COPPER                                                |  |  |
|                | CD: 1-1/4 IN ANSI CM:                                                                                  | 1/2 IN SS TUBE                                             |  |  |
| DITS/DITCTYPE  | CE: 1-1/2 IN ANSI CN:                                                                                  | 3/4 IN SS TUBE                                             |  |  |
|                | CF: 2 IN ANSI CP: 1                                                                                    | I IN SS TUBE                                               |  |  |
|                | CG: 1/2 IN COPPER CQ:                                                                                  | 1-1/4 IN SS TUBE                                           |  |  |
|                | CH: 3/4 IN COPPER CR:                                                                                  | I-1/2 IN SS TUBE                                           |  |  |
|                | CT: 1 IN COPPER CS: 2                                                                                  | 2 SS IN TUBE                                               |  |  |

## Setup > Meter > Pipe

| Pipe Submenus     | Options/Descriptions                     |                                         |                                                                |  |
|-------------------|------------------------------------------|-----------------------------------------|----------------------------------------------------------------|--|
| PIPE MATERIAL     | *STAINLESS 316                           | CARBON STEEL                            | PFA TEFLON                                                     |  |
|                   | STAINLESS 347                            | COPPER                                  | PVC CPVC                                                       |  |
|                   | STAINLESS 410                            | IRON - CAST                             | STAINLESS 302/303                                              |  |
|                   | STAINLESS 430                            | IRON - DUCTILE                          | STAINLESS 304                                                  |  |
|                   | ALUMINUM                                 | HD POLYETHYLENE                         | STAINLESS 304L                                                 |  |
|                   | BRASS NAVAL                              | LD POLYETHYLENE                         | PVDF                                                           |  |
| PIPE TYPE         | For the best accuracy, or MANUAL MM.     | measure the outer dia                   | meter and wall thickness with a gauge and select MANUAL INCHES |  |
|                   | If you do not have a ga                  | auge, you can select ar                 | n ASME/ANSI or ASTM definition.                                |  |
|                   | If stainless steel pipe, c<br>available: | arbon steel, PVC, CPV                   | C material is selected, the following pipe schedules are also  |  |
|                   | SCHEDULE STD SC                          | CHEDULE 80 CLA                          | SS A CLASS 50                                                  |  |
|                   | SCHEDULE 5 SC                            | CHEDULE 100 CLA                         | ASS B CLASS 51                                                 |  |
|                   | SCHEDULE 10 SC                           | CHEDULE 120                             |                                                                |  |
|                   | SCHEDULE 20 SC                           | CHEDULE 140                             |                                                                |  |
|                   | SCHEDULE 30 SC                           | CHEDULE 160                             |                                                                |  |
|                   | SCHEDULE 40 SC                           | CHEDULE 180                             |                                                                |  |
|                   | SCHEDULE 60 SC                           | CHEDULE STG                             |                                                                |  |
|                   | If copper material is se                 | lected, the following t                 | ypes are also available.                                       |  |
|                   | TYPEK TYPEL T                            | YPE M PIPE SIZE                         |                                                                |  |
|                   | If cast iron pipe materi                 | al is selected, the follo               | wing classes are also available:                               |  |
|                   | CLASS A C                                | LASSE                                   | 5                                                              |  |
|                   | CLASS B C                                | LASS F                                  |                                                                |  |
|                   | CLASS C C                                | LASS G                                  |                                                                |  |
|                   | CLASS D C                                | LASSH                                   |                                                                |  |
|                   | If ductile iron pipe mat                 | terial is selected, the fo              | ollowing classes are also available:                           |  |
|                   |                                          | Ι ΔSS 5/                                |                                                                |  |
|                   |                                          | LASS 54                                 |                                                                |  |
|                   |                                          | 1 4 5 5 5 5 5 5 5 5 5 5 5 5 5 5 5 5 5 5 |                                                                |  |
|                   |                                          | LA33 30                                 |                                                                |  |
|                   | If aluminum or brass n                   | aval matorial optor th                  | o nino sizo in inchos                                          |  |
| PIPE SIZE         | Available only when P                    | IPF TYPF is MANUAL N                    | umeric entry: min 0.5 in (15 mm) max 10 in (250 mm)            |  |
| PIPE SIZE NOMINAL | PIPE SIZE NOMINAL is s                   | ubstituted for PIPE SIZ                 | <i>E</i> when a schedule/tubing/class is selected.             |  |
|                   | Enumeration based or                     | schedule; Min 1/2 ind                   | ch, Max 10 inch                                                |  |
|                   | 1/2, 3/4, 1, 1-1/4, *1-1/                | 2, 2, 2-1/2, 3, 3-1/2, 4,               | 5, 6, 8, 10                                                    |  |
| WALL THICKNESS    | Numeric entry; *min. 0                   | 0.00, max. 5 in. (125 mr                | n); TFX-500w limited to 1 in.                                  |  |
|                   | skipped for pipe sched                   | lule, tubing and classe                 | s.                                                             |  |
| LINER MATERIAL    | NONE                                     |                                         | ΤΑΡ ΕΡΟΧΥ                                                      |  |
|                   | ACRYLIC                                  |                                         | PFETEFLON                                                      |  |
|                   | ASRESTOS CEMENT                          |                                         | GLASS PYREX                                                    |  |
|                   | FRONITE                                  |                                         | FIRERGI ASS EPOXY                                              |  |
|                   | MORTAR                                   | RUBBER                                  |                                                                |  |
|                   |                                          | 00 may 20 to /500                       |                                                                |  |
|                   | Numeric entry; min. 0.                   | 00, max. 20 in. (500 mi                 | m)                                                             |  |
| I.U. JIZE         | invullienc display "1.68.                | ۲ III.                                  |                                                                |  |

## Setup > Meter > Spacing

This menu is available only for adjustable spacing transducers, not fixed spacing. An asterisk (\*) indicates the default.

| Spacing Submenu | Options/Descriptions                                                                                                    |
|-----------------|----------------------------------------------------------------------------------------------------|
| MODE            | *SPACING CALCULATED                                                                                                    |
| CALCULATED      | The spacing required between two transducers based on the pipe parameters. Take this measurement between the lines scribed into the side of the transducers of use the scale on the rails, if used. See the transducer user manual.<br>Numeric display 0300 units in. or mm based on <i>PIPE SIZE</i> selection. *0.954 in. |

#### Setup > Meter > Flow Setup

An asterisk (\*) indicates the parameter default.

| Flow Setup Submenus | <b>Options/Descriptions</b>                                    | 5                                                                        |  |
|---------------------|----------------------------------------------------------------|--------------------------------------------------------------------------|--|
| DIRECTION           | *FORWARD                                                       |                                                                          |  |
| Diffeement          | REVERSE                                                        |                                                                          |  |
| RIDIRECTIONAL       | *ENABLED                                                       |                                                                          |  |
| DIDINECTIONAL       | DISABLED                                                       |                                                                          |  |
| LOW FLOW CUTOFF     | Numeric entry. Units a                                         | nd decimals are based on FLOW RATE UNITS. Zero and positive values. *0.0 |  |
| SIGNAL CUTOFF       | *30%                                                           |                                                                          |  |
| SIGNAL HIGH         | *90%                                                           |                                                                          |  |
| MINIMUM FLOW        | -100,000                                                       |                                                                          |  |
| MAXIMUM FLOW        | 100,000                                                        |                                                                          |  |
| DAMPING             | *40 seconds                                                    |                                                                          |  |
| SENSITIVITY         | *60%                                                           | Foundate ited information on these parameters                            |  |
| HYSTERESIS          | *5%                                                            | For detailed information on these parameters,                            |  |
| BAD DATA REJECTION  | *3                                                             |                                                                          |  |
| FILTER METHOD       | *Adaptive                                                      |                                                                          |  |
|                     | <ul> <li>*AUTO automatically</li> </ul>                        | r selects waveform based on flow speed and signal quality.               |  |
| WAVE                | <ul> <li>SIN CARROT TOP is best for low speed flow.</li> </ul> |                                                                          |  |
|                     | BEST BARKER is best                                            | for high speed flow.                                                     |  |

#### **Filter Parameters**

#### Filter Method (Default: Adaptive)

The TFX-500w flow meter offers three levels of signal filtering:

- *None* imposes no filtering on the signal from the transducers.
- Simple with Rejection uses Damping and Bad Data Rejection to filter the flow data.
- \*Adaptive filtering allows the meter's software routines to alter the filtering, depending on the variability of the transducer's signal. The Adaptive filter uses a combination of Damping, Bad Data Rejection, Sensitivity and Hysteresis to modify the flow input data.

#### Damping (Range 0...100 Seconds; Default: 40 Seconds)

*Damping* is the approximate amount of time the filtering routines use to attain a 99% stable rate value. Generally, the higher the damping value, the more stable the rate readings are—but at the expense of response time.

#### Sensitivity (Range 0...100%; Default: 60%)

*Sensitivity* determines how fast the adaptive filtering responds to a change in rate. Increasing the sensitivity decreases the filtering, which allows the display to respond to rate changes more rapidly.

#### Hysteresis (Range 0...25%; Default: 5%)

*Hysteresis* creates a window around the average flow measurement reading, defining the limits at which the automatic damping increases occur. If the rate varies within the hysteresis window, greater damping occurs up to the maximum values set by the flow filter *Damping* entry. The filter also establishes a flow rate window where measurements outside of the window are captured by the *Bad Data Rejection* window. Enter the value as a percentage of actual flow rate.

For instance, a *Hysteresis* setting of 5% allows the flow to vary  $\pm$  5% from the currently established flow rate without automatically decreasing the value of the *Damping*.

For example, if the average flow rate is 100 gpm and the *Hysteresis* is set to 10%, a filter window of 90...110 gpm is established. Successive flow measurements that reside within that window are recorded and averaged in accordance with the *Damping* setting. Flow readings outside of the window are rejected or accepted in accordance with the *Bad Data Rejection* setting.

Filter settings for this example:

| Filter Method      | Adaptive   |
|--------------------|------------|
| Damping            | 40 seconds |
| Sensitivity        | 60%        |
| Hysteresis         | 10%        |
| Bad Data Rejection | 3          |

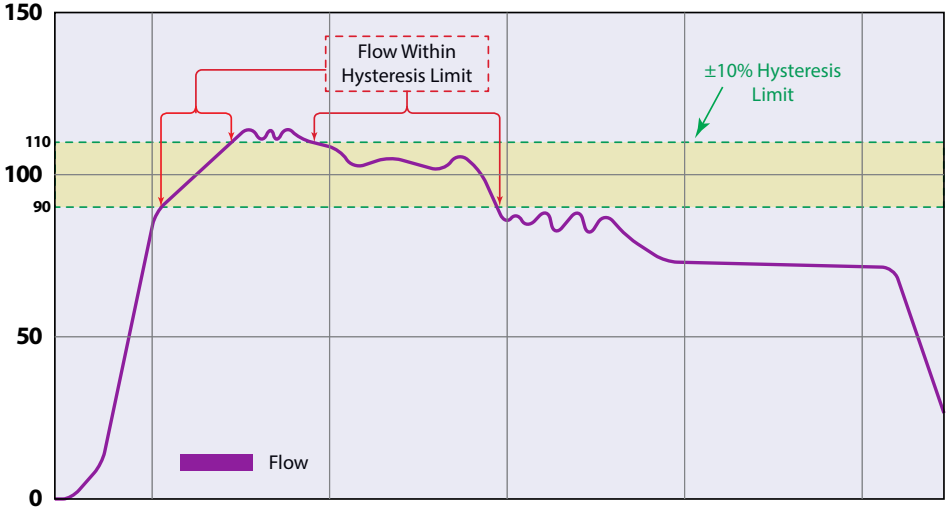

Figure 27: Hysteresis window

#### Bad Data Rejection (Range 0...10 Samples; Default: 3)

The *Bad Data Rejection* setting is related to the number of successive *readings* that must be measured outside of a the *Hysteresis* value before the flow meter considers the new flow value valid. In this example, a *Hysteresis* setting of 10% produces  $a \pm 10\%$  band centered on the current valid flow rate of 100 gpm.

The *Bad Data Rejection* setting is the number of successive *samples* that must be outside of the *Hysteresis* window before the flow meter considers the change in flow as real. Larger values are entered into the *Bad Data Rejection* window when measuring liquids that contain gas bubbles, as the gas bubbles tend to disturb the ultrasonic signals and cause more extraneous flow readings to occur. Larger *Bad Data Rejection* values tend to make the flow meter less responsive to rapid changes in actual flow rate.

In *Figure 29 on page 23*, flow data falls outside the flow *Hysteresis* window but does not reach the minimum time specified in the *Bad Data Rejection* window. When data appears that is outside the *Hysteresis* band and shorter than the *Bad Data Rejection* window time, the data is rejected.

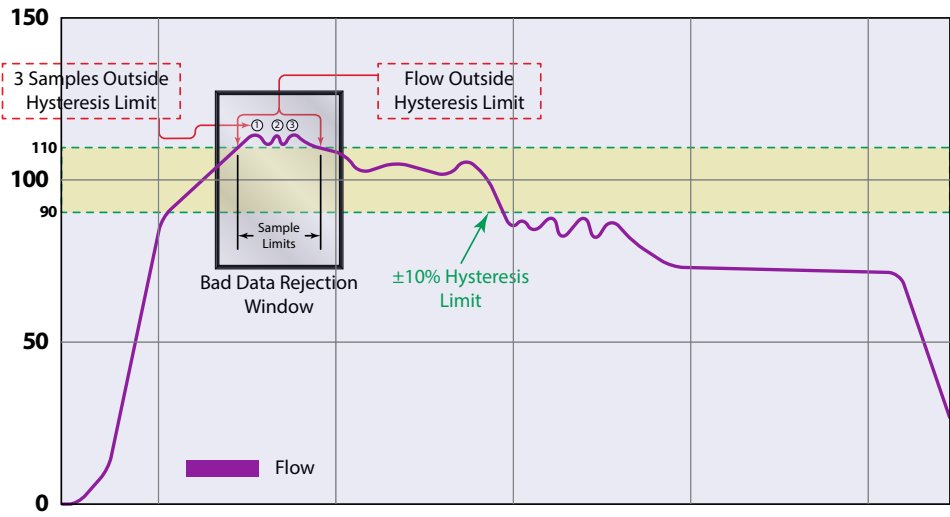

Figure 28: Bad data (rejection)

The flow rate is again outside the original  $\pm 10\%$  *Hysteresis* window, but the data exists for a time period greater than the *Bad Data Rejection window*. In this instance, the meter interprets the data as a new valid flow rate and moves the *Hysteresis* window to correspond with the new established flow rate.

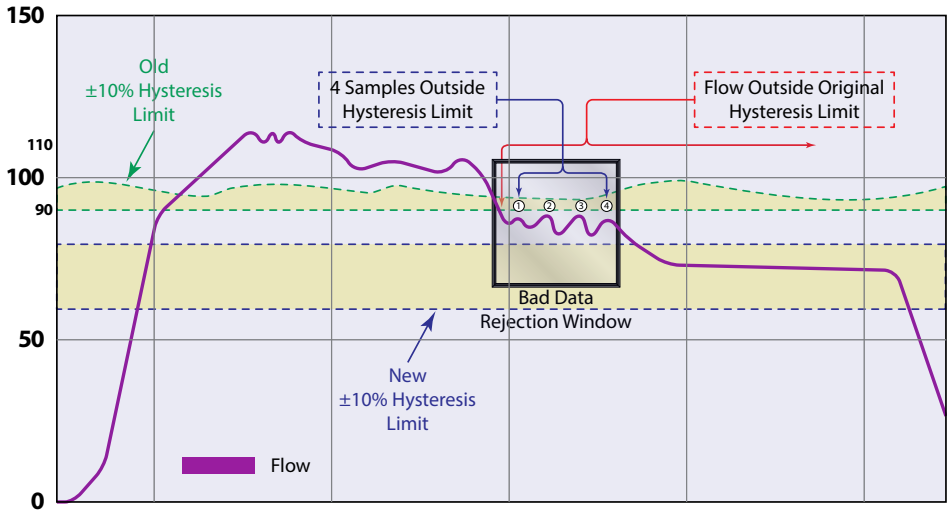

#### Figure 29: New valid flow data

## Setup > Meter > Shunt

| Shunt Submenu | Options/Descriptions                                                                                                    |
|---------------|----------------------------------------------------------------------------------------------------|
|               | Changing the <i>SHUNT</i> attenuates the received wave. If the signal strength is too low or too oversaturated (too high), adjust the <i>SHUNT</i> setting. The 10 Ohm setting attenuates the most. |
| SHUNT         | <ul> <li>10 Ohm, minimize signal</li> <li>26.1 Ohm, mid-range signal</li> </ul>                                                                                                    |
|               | *NONE, maximize signal                                                                                                    |

## Setup > Meter > Calibration

An asterisk (\*) indicates the parameter default.

| <b>Calibration Submenus</b> | Options/Descriptions                               |                                                                                                    |  |
|-----------------------------|----------------------------------------------------|----------------------------------------------------------------------------------------------------|--|
| FACTOR MODE                 | FACTORY<br>*FIELD                                  | Check that FACTOR MODE is set to FIELD.                                                                                                    |  |
| FACTORY SETTINGS            | ZERO                                               | The zero offset entered during factory calibration. <i>ZERO</i> is for reference only and most likely the <i>ZERO VALUE</i> for your installation will be different from the factory <i>ZERO</i> . Numeric display *0.000 ns. |  |
|                             | CAL FACTOR                                         | Numeric display #.*1.000 ns.                                                                                                    |  |
| SET ZERO                    | SET ZERO confirmation screen. Select OK or CANCEL. |                                                                                                    |  |
| ZERO VALUE                  | Numeric display ##.### ns                          |                                                                                                    |  |
| SCALE FACTOR                | Numeric entry.<br>Default is 1.00                  | Enter the cal factor from the transducer pair into the SCALE FACTOR.                                                                                                    |  |

#### **Factory Calibrated Procedure**

Verify that FACTOR MODE is set to FIELD and enter the factors from the transducer into the CAL FACTOR settings. Zero the meter after entering the CAL FACTOR.

#### Set Zero Procedure

SET ZERO removes the No Flow transit time offset. This is also referred to as Zeroing the meter. Because every flow meter installation is slightly different and sound waves can travel in slightly different ways through these various installations, it is important to remove the zero offset at zero flow to maintain the meter's accuracy. To establish Zero flow and eliminate the offset:

- 1. The pipe must be full of liquid.
- 2. Flow must be absolutely zero. Securely close any valves and allow time for any settling to occur.
- 3. Press SET ZERO once.

#### Field Calibration Procedure

To calibrate the TFX-500w flow meter, use a master meter or gravimetric test stand.

- 1. Set FACTOR MODE to **FIELD**.
- 2. Verify SCALE FACTOR is set to 1.
- 3. Zero the meter.
- 4. Run calibration test.
- 5. Calculate the SCALE FACTOR. SCALE FACTOR = (actual flow)/(meter flow rate) or (actual total)/(meter total)
- 6. Enter the SCALE FACTOR.

## Setup > Input/Output >Current Output

The current output, reset input and frequency/pulse/status output can be set up through the SETUP > INPUT/OUTPUT menus. An asterisk (\*) indicates the parameter default.

| <b>Current Output Submenus</b> | <b>Options/Descriptions</b>                                                                                                    |                                                                                |  |
|--------------------------------|----------------------------------------------------------------------------------------------------|--------------------------------------------------------------------------------|--|
|                                | *FLOW RATE                                                                                                    |                                                                                |  |
|                                | VELOCITY                                                                                                    |                                                                                |  |
| OUTPUT SOURCE                  | SIGNAL STRENGTH                                                                                                    | Select the reading to be assigned to the 420 mA output.                        |  |
|                                | TEST MODE                                                                                                    |                                                                                |  |
|                                | DISABLED                                                                                                    |                                                                                |  |
| DANCE                          | *4-20 mA                                                                                                    |                                                                                |  |
| NANGE                          | 0-20 mA                                                                                                    |                                                                                |  |
| MIN VALUE                      | Enter the value of the reading at 4 mA. Can also be the setting for the 0 mA setpoint when 4-20 mA <i>RANGE</i> is selected. Units and decimal places based on parameter selected. Negative numbers accepted. |                                                                                |  |
| MAX VALUE                      | Enter the value of the reading at 20 mA. Units and decimal places based on parameter selected. Negative numbers accepted.                                                                                     |                                                                                |  |
| TEST CURRENT                   | Available only when OUTPUT SOURCE is in TEST MODE. Default 12.00 mA. To check the wiring to the control system or gauge, you can override the current output with a fixed current. Numeric entry mA. 022 mA.  |                                                                                |  |
| TRIM 4 mA                      | Available only when <i>OUTPUT SOURCE</i> is in <i>TEST MODE</i> . Set the test current to 4 mA. Adjusts output until PLC/DCS/BAS reads 4 mA.                                                                  |                                                                                |  |
| TRIM 20 mA                     | Available only when OUTPL<br>PLC/DCS/BAS reads 20 mA.                                                                                                    | IT SOURCE is in TEST MODE. Set the test current to 20 mA. Adjusts output until |  |

## Setup > Inputs/Output > Output #1 (or Output #2)

Output #1 and output #2 can operate independently as a frequency, totalizer pulse, direction status or alarm status output. In the SETUP > INPUT/OUTPUTS > OUTPUT #1 (OR OUTPUT #2) > MODE menu, select the MODE of operation. Then go to the PARAMETERS menu to set up the operation for that MODE.

An asterisk (\*) indicates the parameter default.

| Output #1 Submenus | Options/Descriptions                                          |                                                                                                    |                                        |                                                                                                    |                                                                                                    |                                                                         |
|--------------------|---------------------------------------------------------------|----------------------------------------------------------------------------------------------------|----------------------------------------|----------------------------------------------------------------------------------------------------|----------------------------------------------------------------------------------------------------|-------------------------------------------------------------------------|
| MODE               | *FREQUENCY<br>PULSE TOTAL<br>FLOW DIRECT<br>ALARM<br>DISABLED | ΓΙΟΝ                                                                                                    |                                        |                                                                                                    |                                                                                                    |                                                                         |
|                    | OUTPUT<br>SOURCE                                              | *FLOW RATE<br>VELOCITY<br>TEST MODE                                                                                                    |                                        | Select the reading to assi                                                                                                    | gn to the frequency                                                                                        | output.                                                                 |
|                    | VALUE AT<br>0 HZ                                              | Numeric entry. Units<br>parameter selected.<br>numbers accepted. [                                                                                                    | based on<br>Negative<br>Default -5000. | Enter the maximum flow rate or velocity frequency that corresponds to maximum frequency flow rate or velocity. Can be negative to indicate reverse flow. The units of <i>Maximum</i> |                                                                                                    |                                                                         |
|                    | MAX VALUE                                                     | Numeric entry. Units based on source selected. Negative numbers accepted. Default 5000.                                                                                                    |                                        | match the units in<br>SETUP > MEASUREMENTS<br>Example 1:                                                                                                    | > FLOW UNITS.                                                                                              |                                                                         |
|                    |                                                               |                                                                                                    |                                        | For a system that only ha<br>flow rate is 100 gal/min, a<br>frequency is 2000 Hz, set                                                                                                | s flow in one direction<br>and the correspondi<br>up the parameters t                                      | on, the maximum<br>ng maximum<br>to:                                    |
|                    |                                                               |                                                                                                    |                                        | Parameter                                                                                                    | Value                                                                                                    |                                                                         |
|                    |                                                               |                                                                                                    |                                        | Output Source                                                                                                    | Flow Rate                                                                                                  |                                                                         |
| PARAMETERS         |                                                               |                                                                                                    |                                        | Minimum                                                                                                    | 0 gal/min                                                                                                  |                                                                         |
| (Frequency Mode)   |                                                               |                                                                                                    |                                        | Maximum                                                                                                    | 100 gal/min                                                                                                |                                                                         |
|                    |                                                               |                                                                                                    |                                        | Maximum Frequency                                                                                                    | 2000 Hz                                                                                                    |                                                                         |
|                    | MAX                                                           | Numeric entry. Units                                                                                                    | in Hz.                                 | Example 2:                                                                                                    |                                                                                                    |                                                                         |
|                    | FREQUENCY                                                     | Default 1 kHz.                                                                                                    |                                        | For a system that flow is bidirectional, the flow rate ranges from<br>-100 gal/min to 100 gal/min and the frequency at 100 gal/min<br>is 2000 Hz, set up the parameters to:          |                                                                                                    |                                                                         |
|                    |                                                               |                                                                                                    |                                        | Parameter                                                                                                    | Value                                                                                                    |                                                                         |
|                    |                                                               |                                                                                                    |                                        | Output Source                                                                                                    | Flow Rate                                                                                                  |                                                                         |
|                    |                                                               |                                                                                                    |                                        | Minimum                                                                                                    | -100 gal/min                                                                                               |                                                                         |
|                    |                                                               |                                                                                                    |                                        | Maximum                                                                                                    | 100 gal/min                                                                                                |                                                                         |
|                    |                                                               |                                                                                                    |                                        | Maximum Frequency                                                                                                    | 2000 Hz                                                                                                    |                                                                         |
|                    |                                                               |                                                                                                    |                                        | With this setup at no flow                                                                                                    | , the frequency out                                                                                        | out is 1000 Hz                                                          |
|                    | TEST                                                          | Available when TEST                                                                                                    | MODE is select                         | ed for OUTPUT SOURCE. To                                                                                                    | check the wiring to                                                                                        | the control                                                             |
|                    | FREQUENCY                                                     | system or device, you                                                                                                    | u can override t                       | he frequency output with                                                                                                    | a fixed frequency.                                                                                         |                                                                         |
|                    | OUTPUT<br>SOURCE                                              | *POSITIVE FLOW<br>NEGATIVE FLOW<br>BIDIRECTIONAL<br>Select whether the pulse output accumulates only on positive (forward)<br>only on negative (reverse) flow or anytime flow occurs regardless of the f<br>direction (bidirectional). For bidirectional, assign the direction status to t<br>other output if desired                                                                                                    |                                        |                                                                                                    | (forward) flow,<br>ess of the flow<br>status to the                                                        |                                                                         |
| PARAMETERS         | SCALING<br>FACTOR                                             | Numeric entry. Units and decimal place based on flow rate selection. Default is 1 unit per pull<br>Enter the number of totalizer units per pulse. The totalizer unit is in the <i>SETUP</i> > <i>MEASUREME</i><br>menu. For example, if the totalizer unit is gallons, setting the <i>PULSES/UNIT</i> to 10 transmits 1 p<br>every 10 gallons. Setting the <i>SCALING FACTOR</i> to 0.1 transmits 1 pulse every 0.1 gallons. |                                        | unit per pulse.<br>IEASUREMENTS<br>ransmits 1 pulse<br>allons.                                                                                                    |                                                                                                    |                                                                         |
| (Pulse Total Mode) | PULSE<br>WIDTH                                                | Numeric entry 520                                                                                                    | 000 ms. Default                        | 50 ms. Enter the pulse wi                                                                                                    | dth in milliseconds.                                                                                       |                                                                         |
|                    | PULSE STATE                                                   | *PULSE LOW<br>PULSE HIGH                                                                                                    |                                        | oulse totalizer output rem<br>ce voltage level. When the<br>voltage drops to the low<br>s to be at the high voltage                                                                  | ains in the off state a<br>e pulse is triggered,<br>voltage level. This se<br>e level, use the <i>PULS</i> | and the voltage<br>the output<br>etup uses the<br><i>E HIGH</i> option. |

TTM-UM-02537-EN-06

| Output #1 Submenus                  | <b>Options/Des</b>                | criptions                                                                                                    |                                                                                                    |                                                                                                    |  |
|-------------------------------------|-----------------------------------|----------------------------------------------------------------------------------------------------|----------------------------------------------------------------------------------------------------|----------------------------------------------------------------------------------------------------|--|
| PARAMETERS<br>(Flow Direction Mode) | OUTPUT<br>SOURCE                  | *FLOW RATE                                                                                                    | *FLOW RATE                                                                                                    |                                                                                                    |  |
|                                     | DIRECTION                         | FORWARD ON<br>*REVERSE ON                                                                                             | Select whether the output is active when the flow is forward or reverse. When the absolute value of the flow rate is below the cutoff, the output will not be active.                                                  |                                                                                                    |  |
|                                     | ALARM                             | HIGH FLOW<br>LOW FLOW<br>OUT OF RANGE<br>*ERRORS ONLY<br>ALL                                                          |                                                                                                    | Select the flow condition or meter condition to trigger the alarm and turn on the output.                                                                                                    |  |
|                                     | SET HIGH                          | Numeric entry. Units and decimal<br>place based on FLOW RATE<br>selected. Negative numbers<br>accepted. Default is 1. |                                                                                                    | Enter the value that the flow rate must be greater than in order to trigger an alarm. <i>SET HIGH</i> is only visible/settable when <i>ALARM</i> is set to <i>HIGH FLOW, OUT OF RANGE</i> or <i>ALL</i> . |  |
| PARAMETERS<br>(Alarm Mode)          | SET LOW                           | Numeric entry. Units and decimal<br>place based on FLOW RATE<br>selected. Negative numbers<br>accepted. Default is 0. |                                                                                                    | Enter the value that the flow rate must be less than in order to trigger an alarm. <i>SET LOW</i> is only visible/settable when <i>ALARM</i> is set to <i>LOW FLOW, OUT OF RANGE</i> or <i>ALL</i> .      |  |
|                                     | LATCHING                          | *DISABLED<br>ENABLED                                                                                                  | When <i>ENABLED</i> , the output remains on after the alarm condition clears. Re alarm latch turns off the output.                                                                                                    |                                                                                                    |  |
|                                     |                                   | SET DELAY                                                                                                    | Enter how long the alarm condition must occur before activating the output to prevent nuisance trips. Numeric entry. Default is 100 ms.                                                                                |                                                                                                    |  |
|                                     | ANTI-<br>CHATTER RELEASE<br>DELAY | RELEASE<br>DELAY                                                                                                    | Enter how long the alarm condition is cleared before resetting the output to prevent the output from chattering. The parameter is only valid if <i>LATCHING</i> is <i>DISABLED</i> . Numeric entry. Default is 100 ms. |                                                                                                    |  |
|                                     |                                   | MIN ON-TIME                                                                                                    | Numeric entry. Defa                                                                                                    | ult is 200 ms.                                                                                                    |  |
| PULL UP RESISTOR                    | INTERNAL<br>*EXTERNAL             | See "Digital I/O Wiring" on page 15.                                                                                  |                                                                                                    |                                                                                                    |  |

## Setup > Inputs/Output >Input

| Input Submenus | <b>Options/Descriptions</b> |                                                                          |  |
|----------------|-----------------------------|--------------------------------------------------------------------------|--|
|                | DISABLED                    |                                                                          |  |
| MODE           | *RESET FLOW TOTAL           | Select the action to take when the input is active (based on the state). |  |
|                | UNLATCH ALARM               |                                                                          |  |
| STATE          | *ACTIVE ON HIGH             | Coloct the veltage level to make the input active                        |  |
|                | ACTIVE ON LOW               | select the voltage level to make the input active.                       |  |

## Setup > Communications

For addressing information, see the "TFX-500w Clamp-On Meter Modbus RTU Protocol" user manual or the "TFX-500w Clamp-On Meter BACnet MS/TP Protocol" user manual, available at www.badgermeter com.

| Communication<br>Submenus | Options/Descri | ons/Descriptions                                      |                                                                                                    |                                                                                                    |  |  |
|---------------------------|----------------|-------------------------------------------------------|----------------------------------------------------------------------------------------------------|----------------------------------------------------------------------------------------------------|--|--|
|                           | DISABLE        |                                                       |                                                                                                    |                                                                                                    |  |  |
| NETWORK TYPE              | *MODBUS RTU    | Either disable this feature or select a network type. |                                                                                                    |                                                                                                    |  |  |
|                           | BACNET MS/TP   |                                                       |                                                                                                    |                                                                                                    |  |  |
|                           |                | ADDRESS                                               | Numeric entry 1127                                                                                                    |                                                                                                    |  |  |
|                           |                | BAUD RATE                                             | 9600, 19200, 38400, 57600, 7                                                                                                    | 6800, 115200                                                                                                    |  |  |
|                           |                | ACCESS                                                | WRITE/READ allows full acces<br>RESET/READ allows you to rea<br>set up meter).                                                                                                    | s.<br>ad any, but only write to Flow Total Reset (cannot                                                                                                    |  |  |
|                           |                |                                                       | READ ONLY allows read only.                                                                                                    |                                                                                                    |  |  |
|                           |                | PARITY                                                | *NONE<br>ODD PARITY<br>EVEN PARITY                                                                                                    |                                                                                                    |  |  |
|                           |                | STOP BIT                                              | *1 STOP BIT<br>2 STOP BITS                                                                                                    |                                                                                                    |  |  |
|                           | MODBUS RTU     | RESISTOR                                              | *DISABLED<br>ENABLED                                                                                                    |                                                                                                    |  |  |
|                           |                | WORD ORDER                                            | BIG ENDIAN<br>*LITTLE ENDIAN                                                                                                    | For 32-bit numbers or data types spanning over<br>multiple registers, select the order of the 16-bit<br>word or register to match the Modbus RTU<br>master.                                                                                                    |  |  |
|                           |                |                                                       |                                                                                                    | Enter 0 ms to disable the timeout option.                                                                                                    |  |  |
| SETTINGS                  |                | TIMEOUT                                               | *DISABLE<br>Numeric entry 010000 ms                                                                                                    | For networks with a predictable poll rate by the<br>master device, this parameter is an option to<br>record and display an S60 code when the meter<br>does not receive a message from the master<br>device. Enter the time that the meter should<br>record and display a loss of communication<br>timeout |  |  |
|                           |                | MAC ADDRESS                                           | Numeric entry 0254                                                                                                    | lincodd                                                                                                    |  |  |
|                           |                | BACNET ID                                             | Numeric entry 04194303                                                                                                    |                                                                                                    |  |  |
|                           |                | BAUD RATE                                             | 9600, 19200, 38400, 57600, 76800, 115200                                                                                                    |                                                                                                    |  |  |
|                           |                | ACCESS                                                | WRITE/READ<br>READ ONLY<br>PASSCODE                                                                                                    | ·                                                                                                    |  |  |
|                           | BACNET MS/TP   | MAX MASTER                                            | Numeric entry 1127                                                                                                    |                                                                                                    |  |  |
|                           | DACINET M3/TP  | PARITY                                                | *NONE<br>ODD PARITY<br>EVEN PARITY                                                                                                    |                                                                                                    |  |  |
|                           |                | STOP BIT                                              | *1 STOP BIT<br>2 STOP BITS                                                                                                    |                                                                                                    |  |  |
|                           |                | RESISTOR                                              | DISABLED<br>*ENABLED                                                                                                    |                                                                                                    |  |  |
|                           | DIAL COUNT     | 7, *8, 9, 10                                          |                                                                                                    |                                                                                                    |  |  |
|                           | RESOLUTION     | *OFF, 1, 10, 100, 1000                                | , 10000, 0.1, 0.01, 0.001, 0.0001                                                                                                    |                                                                                                    |  |  |
| ENDPOINT                  | PROTOCOL       | *DISABLED<br>V1<br>V2                                 | When an ORION endpoint is connected to the transmitter, select the settings to match the BEACON/AquaCUE settings. Only the flow total selected for the <i>Home</i> screen will be sent |                                                                                                    |  |  |
|                           |                | V3                                                    | V1 protocol does not support                                                                                                    | dial counts above 7.                                                                                                    |  |  |

## Setup > Passcode Setup

When SECURITY is enabled and you press a menu button on the Home Screen, the transmitter prompts you for a passcode. The passcode level (Admin, Operator or Service) determines which parameters you can edit. See "Menu Map" on page 17. You can press Enter to not enter a passcode and still read any parameter. If SECURITY is enabled and you exit the MAIN MENU, you must re-enter your passcode to be able to change parameters in the MAIN MENU again.

The passcodes are the same for the display/keypad access and SoloCUE Flow Device Manager access. Each time the menus are accessed either through the display/keypad interface or through SoloCUE, a valid passcode must be entered to change parameters. The logged in security level of the display/keypad and SoloCUE are independent. For example, a person can log in at the Service level through the display/keypad, while another person logs in at the Admin level through SoloCUE.

*Passcode Setup* offers three levels of access:

- ADMIN— Default ADMIN passcode 000000 must be entered to change security from DISABLE to ENABLE the first time; Admin can write to all parameters
- SERVICE—Service can write to all parameters except Passcode Setup

| Passcode Setup<br>Submenus | Options/Descriptions                                                           |                                                                                                    |
|----------------------------|--------------------------------------------------------------------------------|----------------------------------------------------------------------------------------------------|
| SECURITY                   | *DISABLED<br>ENABLED                                                           | When <i>SECURITY</i> is enabled, you are prompted to set the Service and Operator passcodes. If you do not, the defaults remain in place. |
| SET ADMIN                  | 6-digit passcode                                                               | Numeric entry. Default is 000000.                                                                                                    |
| SET OPERATOR               | 6-digit passcode                                                               | Numeric entry.                                                                                                    |
| SET SERVICE                | 6-digit passcode                                                               | Numeric entry.                                                                                                    |
| LOGOUT TIMEOUT             | 1 MINUTE<br>5 MINUTES<br>*10 MINUTES<br>20 MINUTES<br>30 MINUTES<br>60 MINUTES | When logout occurs, the display returns to the <i>Home Screen</i> .                                                                       |

OPERATOR—Operator can write to only those parameters specified on the "Menu Map" on page 17

#### Passcode Recovery

Only the *ADMIN* level can reset passcodes. If the *ADMIN* passcode is lost and the passcodes need to be reset, you can contact Badger Meter, provide a recovery code to the representative and request a temporary passcode.

To generate a recovery code:

- 1. Select **PASSCODE RECOVERY**.
- 2. The next screen prompts you to generate a recovery code or cancel the request. When you request the code, it displays on the screen. Write the number in a safe place. No one will be able to view the recovery code if you exit the screen or reboot the meter.
- 3. Press MENU/BACK and continue to operate the meter in read-only mode.

You will not be prompted to enter a passcode when you navigate the menus. You have the option of canceling the recovery process and continue to use the existing passcodes by entering the *ADMIN* passcode. The *PASSCODE LEVEL* in the *DIAGNOSTIC* menu will be set to *RECOVERY* until you successfully enter a new *ADMIN* passcode or cancel the recovery.

When you receive your temporary passcode, select **SETUP > PASSCODE SETUP > TEMPORARY PASSCODE** and enter your temporary passcode. You will automatically be prompted to enter a new *ADMIN* passcode (prompt will be either in the SoloCUE® software utility or the front panel, depending on where the temporary passcode was entered). If you do not enter a new *ADMIN* passcode within 15 minutes, the recovery mode is canceled and you must request a new recovery code to reset the passcodes. *TEMPORARY PASSCODE* can be entered from the SoloCUE software utility or the front panel, regardless of what was used to start it.

| Passcode Setup<br>Submenus | <b>Options/Descriptions</b> |                                                                                                    |
|----------------------------|-----------------------------|----------------------------------------------------------------------------------------------------|
| PASSCODE RECOVERY          | Passcode recovery screen    |                                                                                                    |
| TEMPORARY PASSCODE         | Numeric entry               | After 20 attempts to enter the temporary passcode, you will be prompted to generate a new <i>RECOVERY CODE</i> . |

## **Display Menu**

An asterisk (\*) indicates the parameter default.

| Display Submenus | <b>Options/Descriptions</b>                                               |                                                                                            |  |
|------------------|---------------------------------------------------------------------------|--------------------------------------------------------------------------------------------|--|
|                  | *ENGLISH                                                                  | English                                                                                    |  |
|                  | DEUTSCHE                                                                  | German                                                                                     |  |
| LANGUAGE         | ESPAÑOL (#.#)                                                             | Spanish. The language selection determines if the decimal indicator is a period            |  |
|                  | ESPAÑOL (#,#)                                                             | or a comma.                                                                                |  |
|                  | FRANÇAIS                                                                  | French                                                                                     |  |
|                  | *DISABLED                                                                 | Display the TAG ID on the Home Screen. Default is TFX-500w.                                |  |
| DISPLAY TAG ID   | ENABLED                                                                   | Use SoloCUE Flow Device Manager to change the TAG ID.                                      |  |
| BRIGHTNESS       | Select the display brightness 10100% in increments of 10. Default is 70%. |                                                                                            |  |
| CONTRAST         | Adjust the screen contrast 1237. Default is 24.                           |                                                                                            |  |
| DIMMER           | *ENABLED                                                                  |                                                                                            |  |
| DIMINEN          | DISABLED                                                                  |                                                                                            |  |
| DIMMER LEVEL     | <b>NUMERIC 0-100%</b>                                                     | Enable the <i>DIMMER</i> to reduce the display <i>BRIGHTNESS</i> after the buttons are not |  |
|                  | 5 MINUTES                                                                 | pressed for the <i>TIMEOUT</i> period. Select the <i>BRIGHTNESS</i> level. Default is 10%. |  |
|                  | *10 MINUTES                                                               | Press any button to awaken the transmitter and return to normal BRIGHTNESS. The            |  |
| TIMEOUT          | 20 MINUTES                                                                | buttons pressed will not be active for one second after the transmitter is awakened.       |  |
|                  | 30 MINUTES                                                                |                                                                                            |  |
|                  | 60 MINUTES                                                                |                                                                                            |  |

## **Information Menu**

| Information Submenus | Options/Descriptions                  |
|----------------------|---------------------------------------|
| VENDOR               | BADGER METER                          |
| MODEL                | TFX-500w                              |
| P.N.:                | Badger Meter 24-character part number |
| S.N.                 | Serial Number                         |
| FW VERSION           | Firmware Version xx.xx.xx             |
| CAL. DATE            | Calibration Date YYYY-MM-DD           |
| DATE CODE            | Manufacture Date YYYY-MM-DD           |
| TAG ID               | 16 characters                         |

## **Diagnostics Menu**

| Diagnostics Submenus | <b>Options/Descriptions</b>                                                      |                                                                                                    |  |  |
|----------------------|----------------------------------------------------------------------------------|----------------------------------------------------------------------------------------------------|--|--|
| SIGNAL STRENGTH      | Read-only numeric with message to indicate the quality of the ultrasonic signal. |                                                                                                    |  |  |
| HISTORY              | Chronological list of 30 past errors, alarms and warning messages.               |                                                                                                    |  |  |
| DELTA TIME FILTERED  | Read-only ##.## ns.                                                              |                                                                                                    |  |  |
| FLOW RATE RAW        | Read-only unfiltered flow rate.                                                  |                                                                                                    |  |  |
| FLUID SOUND SPEED    | Read-only; Units same as VELOCITY; Me                                            | asured ultrasound speed of the fluid.                                                                                                    |  |  |
| DELTA TIME RAW       | Read-only ns.                                                                    |                                                                                                    |  |  |
| CURRENT OUTPUT       | Read-only mA.                                                                    |                                                                                                    |  |  |
|                      | *ON                                                                              |                                                                                                    |  |  |
|                      | OFF                                                                              |                                                                                                    |  |  |
| OUTPUT #1 STATUS     | FREQUENCY                                                                        |                                                                                                    |  |  |
|                      | PULSE                                                                            | Status of digital output. If the output mode is ALARM or                                                                                                    |  |  |
|                      | DISABLED                                                                         | FLOW DIRECTION, then the output status ON or OFF is indicated.                                                                                                    |  |  |
|                      | ON                                                                               | Frequency and Pulse modes can operate too fast to view the ON and                                                                                                    |  |  |
|                      | OFF                                                                              | OFF state, so the mode is shown for the status.                                                                                                    |  |  |
| OUTPUT #2 STATUS     | FREQUENCY                                                                        |                                                                                                    |  |  |
|                      | PULSE                                                                            |                                                                                                    |  |  |
|                      | DISABLED                                                                         |                                                                                                    |  |  |
|                      | ON                                                                               |                                                                                                    |  |  |
| INFOT STATUS         | OFF                                                                              |                                                                                                    |  |  |
| TOTAL OVERFLOW COUNT | Numeric integer                                                                  | The <i>TOTAL OVERFLOW COUNT</i> increments each time the flow total exceeds the digits in the display.                                                                                               |  |  |
|                      | READ ONLY<br>OPERATOR                                                            |                                                                                                    |  |  |
| PASSCODE LEVEL       | SERVICE                                                                          | Defines the parameters screens and actions available to a user                                                                                                    |  |  |
|                      | ADMIN                                                                            |                                                                                                    |  |  |
|                      | RECOVERY                                                                         |                                                                                                    |  |  |
| CLEAR HISTORY        | CLEAR HISTORY confirmation screen.                                               | Clears all alarms, warnings, errors and informational messages from<br>the ALARM HISTORY buffer. This is typically done after startup or<br>maintenance on the flow system is successfully completed |  |  |
|                      |                                                                                  | Resets all parameters to the values on the device when it was shipped                                                                                                    |  |  |
| FACTORY RESET        | FACTORY RESET confirmation screen.                                               | from the factory. Any settings made will be reset.                                                                                                    |  |  |
| REBOOT               | REBOOT confirmation screen.                                                      | Reboots the device. The TFX-500w meter does not require this manual <i>REBOOT</i> for any procedure, but it may be useful for system troubleshooting.                                                |  |  |

## **Reset Menu**

| Reset Submenus   | Options/Descriptions                                                                                             |
|------------------|----------------------------------------------------------------------------------------------------|
| RESET FLOW TOTAL | Reset the FLOW TOTAL. See the "Reset Flow Totalizer Procedure" below.                                            |
| UNLATCH ALARMS   | Only available if alarm latch is enabled. Unlatches output if alarm condition occurred and cleared. See "Setup > |
|                  | Inputs/Output > Output #1 (or Output #2)" on page 26.                                                            |

### **Reset Flow Totalizer Procedure**

The flow meter accumulates the amount of flow passing through the meter into a flow totalizer. To reset the flow total:

- 1. Press MENU/BACK.
- Select **RESET** from the *Main Menu*. (Press **DOWN** to scroll through the list of options. When *RESET* is the top item, press **ENTER**.)
- 3. Select **RESET FLOW TOTAL** from the *Reset* menu. (With *RESET FLOW TOTAL* as the top item, press **ENTER**.)
- 4. Select **OK** to confirm reset.

After selecting *RESET FLOW TOTAL*, you are prompted to confirm the reset of the flow total. Press **ENTER** to confirm or press **MENU/BACK** to cancel.

## TROUBLESHOOTING

Warning and alarm messages are classified according to NAMUR 107 standards.

## Out of Specification Messages 🖄

Warning and alarm messages occur when the flow meter is operational, but the readings might be out of specification or an operator might need to take action. If a warning or alarm condition occurs, a warning/alarm icon with code will appear in the at the bottom of the *Home Screen*. The flow rate and flow total will continue to be displayed.

## Error Messages 🛞

An error condition occurs when the flow rate cannot be determined, such as when the signal strength is too low. If an error condition occurs, the flow rate will be replaced with the "failed" icon, code and description.

If conditions cause multiple messages to occur, all messages will be saved to the history, but some messages may not be displayed. If an error condition occurs, warning and alarm messages will not be displayed. If multiple errors occur, each error message will cycle through and be viewable for 5 seconds. Similarly if multiple warning or alarm conditions occur (but no error conditions), each message will cycle through and be viewable for 5 seconds.

Warning, Alarm and Error Messages automatically clear when the issue clears.

## Check Function Codes

When the meter or outputs are in a test mode, a check function message appears at the bottom of the Home Screen.

### **View Alarm and Message Buffer**

Up to 30 alarm or warning message codes are buffered on a first-in-first-out basis. To view the buffer, go to *DIAGNOSTICS > HISTORY*.

## Warning and Alarm Message Codes

## **Failure Codes**

| Code                    | Description                      | Correction                                                                                                    |
|-------------------------|----------------------------------|----------------------------------------------------------------------------------------------------|
| F01<br>blank screen     | Firmware error. Cannot boot up.  | Update firmware     Send in transmitter for repair or replace transmitter     This message is not stored in the ALARM HISTORY                                                                                                    |
| F02 ELECTRONIC<br>ERROR | Multiple watchdog timeout.       | <ul> <li>Contact factory</li> <li>Message remains until firmware is updated</li> <li>Update firmware</li> <li>Repair or replace transmitter</li> </ul>                                                                                                    |
| F03 ELECTRONIC<br>ERROR | Hardware error.                  | <ul> <li>Error remains until the transmitter is rebooted. Reboot transmitter</li> <li>If error repeats, repair or replace transmitter</li> </ul>                                                                                                    |
| F10 LOW SIGNAL          | Signal strength is below cutoff  | <ul> <li>Empty pipe</li> <li>Improper programming/incorrect parameter values</li> <li>Improper transducer spacing</li> <li>Non-homogeneous pipe wall</li> <li>To test the meter off the flow system, you can cap a short section pipe and fill with it with water. Then set up and test the meter. Although no flow will occur, there should be a signal</li> </ul> |
| F11 HIGH SIGNAL         | Signal strength is oversaturated | <ul> <li>Change transducer mounting from V-mount to W-mount or Z-mount to<br/>V-mount</li> <li>Enable shunt resistor</li> </ul>                                                                                                    |

### **Check Function Codes**

| Code                         | Description                         | Correction                           |
|------------------------------|-------------------------------------|--------------------------------------|
| C01 CURRENT TEST             | Current output is in test mode      | Change Current Output from Test Mode |
| C10 OUTPUT #1 FREQUENCY TEST | Output #1 is in frequency test mode | Change Output #1 from Test Mode      |
| C20 OUTPUT #2 FREQUENCY TEST | Output #2 is in frequency test mode | Change Output #2 from Test Mode      |

## **Out-of-Specification Codes**

| Code               | Description                                                       | Correction                                                                                                    |
|--------------------|-------------------------------------------------------------------|----------------------------------------------------------------------------------------------------|
| S01 ELECTRONIC     | Fault detected and meter rebooted.                                | Contact factory                                                                                                    |
| WARNING            |                                                                   | Update firmware                                                                                                    |
|                    |                                                                   | Repair or replace transmitter                                                                                                    |
| SO2 DEFAULT FAILED | Reset to factory defaults failed.                                 | Check calibration. If it does not match the calibration settings on the transducer serial tag, enter field calibration settings. Return to the <i>Home Screen</i> and continue to operate (if the reset to factory defaults is through the transmitter) |
| S10 mA TOO HIGH    | Flow rate higher than flow rate at 20 mA output.                  | <ul><li>Check the scaling of the current output</li><li>Check flow conditions</li></ul>                                                                                                    |
| S20 FREQ #1 HIGH   | Flow rate higher than maximum                                     | Check the scaling of the frequency output of either digital Output #1 or                                                                                                    |
| S21 FREQ #2 HIGH   | flow rate of frequency output.                                    | Output #2     Check flow conditions                                                                                                    |
| S30 PULSE #1 HIGH  | Pulse output is triggered too fast                                | Check the scaling factor of the pulse output. Increasing the scaling factor                                                                                                    |
| S31 PULSE #2 HIGH  | for the pulse width.                                              | will trigger the pulse less frequently                                                                                                    |
|                    |                                                                   | Check the units of the flow total     Poduce the pulse width if the device receiving the pulse still can detect                                                                                                    |
|                    |                                                                   | the pulse                                                                                                    |
| S40 HIGH FLOW      | Flow rate is above high flow alarm                                | Check flow rate displayed on transmitter                                                                                                    |
| S41 HIGH FLOW      | setting for output #1 (S40) or<br>output #2 (S41) in transmitter. | If flow rate appears to be correct and alarm should not be triggered, check     SET HIGH parameter                                                                                                    |
|                    |                                                                   | <ul> <li>If flow rate does not appear to be correct, follow the actions for symptom<br/>"Flow reading appears to be incorrect"</li> </ul>                                                                                                    |
| S45 LOW FLOW       | Flow rate is below low flow alarm                                 | Check flow rate displayed on transmitter                                                                                                    |
| S46 LOW FLOW       | setting for output #1 (S45) or<br>output #2 (S46) in transmitter. | If flow rate appears to be correct and alarm should not be triggered, check     SET LOW parameter of the output                                                                                                    |
|                    |                                                                   | <ul> <li>If flow rate does not appear to be correct, follow the actions for symptom<br/>"Flow reading appears to be incorrect"</li> </ul>                                                                                                    |
| S50 TOTAL          | Accumulated flow total is greater                                 | Check the totalizer units and change to a larger unit (for example, cubic                                                                                                    |
| OVERFLOW           | than viewable digits and caused                                   | meters instead of liters)                                                                                                    |
|                    | the totalizer to rollover. The                                    | Reset the flow total to clear the overflow counter                                                                                                    |
|                    | there is a rollover condition.                                    |                                                                                                    |
| S60 MODBUS         | Modbus master or BACnet                                           | Check master device poll rate and offline status                                                                                                    |
| TIMEOUT            | controller communication timeout.                                 | Check wiring and termination resistor setting                                                                                                    |
|                    |                                                                   | Check Setup > Communication > Modbus RTU Config (or BACnet MS/TP                                                                                                    |
|                    |                                                                   | Config) > limeout parameter setting                                                                                                    |

#### **Informational Events Codes**

Information events are only displayed in the ALARM HISTORY and not on the Home Screen.

| I01 POWER ON                   | Power on or rebooted                      |
|--------------------------------|-------------------------------------------|
| I11 ZERO                       | Meter zeroed                              |
| <b>I12 FACTORY CALIBRATION</b> | Calibration changed from Field to Factory |
| 113 FIELD CALIBRATION          | Calibration changed from Factory to Field |
| I21 FIRMWARE CHANGED           | Firmware updated                          |
| 131 FLOW TOTAL RESET           | Flow total reset to zero                  |

## **Symptoms**

| S | vmntom· | Transmitter | dops | not | noweri | ın  |
|---|---------|-------------|------|-----|--------|-----|
| 2 | ymptom. | nunsinitter | ubes | ΠΟL | power  | ıμ. |

| -) | )h                                       |   |                                                                                                    |  |
|----|------------------------------------------|---|----------------------------------------------------------------------------------------------------|--|
|    | Possible Causes                          |   | Recommended Action                                                                                                    |  |
| •  | No power or inadequate power             | • | Measure voltage at the power terminals and check that the voltage matches the labels by the                               |  |
| •  | Blown fuse (AC Model only)               |   | power terminals.                                                                                                    |  |
| •  | Display ribbon cable not seated properly | • | Check the fuse near the power terminals. If fuse is blown, verify the voltage and polarity is correct and reset the fuse. |  |
|    |                                          | • | Inspect ribbon cable connections. LED's on power board will light up with no LCD display.                                 |  |
|    |                                          | • | Replace the transmitter if the above actions do not resolve the issue.                                                    |  |

### Symptom: Flow reading appears to be incorrect.

|   | Possible Causes                              | Recommended Action                                                                                                    |
|---|----------------------------------------------|----------------------------------------------------------------------------------------------------|
| • | Incorrect positioning of                     | Refer to the Transducer Mounting Configuration section for details on proper installation.                                                                                                    |
|   | transducers                                  | At the transducer:                                                                                                    |
| • | Poor contact between<br>transducers and pipe | • Verify that the spacing of the transducers is set correctly. On most transducers, a scribe mark on the side of the transducers indicates the point of measurement—NOT from the end points of                                           |
| • | Poor placement of transducers                | the transducers.                                                                                                    |
| • | Low signal strength                          | Verify that the transducers are aligned correctly. For Z-Mount, verify the transducers are 180°                                                                                                    |
| • | Process loop issues                          | from each other.                                                                                                    |
| • | Incorrect pipe settings                      | Make sure there is a good contact between the transducers and pipe and a thin coat of acoustic coupling is applied. For integral mount, check for over-tightening of the transducers.                                                    |
| • | Meter not calibrated?                        | Process loop and general location:                                                                                                    |
| • | Display not set up correctly                 | <ul> <li>Make sure the transducers are on the sides of the pipe and NOT on the top of the pipe.</li> </ul>                                                                                                    |
|   |                                              | Check that the transducers are NOT located at the highest point in the loop where air may accumulate.                                                                                                    |
|   |                                              | • Check that the transducers are NOT on a downward flowing pipe unless adequate downstream head pressure is present to overcome partial filling or cavitation.                                                                           |
|   |                                              | Check that the transducers have adequate straight pipe upstream and downstream.                                                                                                    |
|   |                                              | Check process loop for entrained air or particulates which will impact the flow readings.                                                                                                    |
|   |                                              | <ul> <li>Pipes may develop scale, product build-up or corrosion over time. As a result, the effective wall<br/>thickness may be different than a new pipe and wall thickness or liner parameters may need to<br/>be adjusted.</li> </ul> |
|   |                                              | At the transmitter:                                                                                                    |
|   |                                              | Verify that pipe parameters match the installation.                                                                                                    |

#### Symptom: Unstable flow.

|   | ,                             |   |                                                                                         |
|---|-------------------------------|---|-----------------------------------------------------------------------------------------|
|   | Possible Causes               |   | Recommended Action                                                                      |
| • | Installation issues           | • | Check process loop for variations of entrained air which will impact the flow           |
| • | Flow instability              | • | Check for pump induced flow instability.                                                |
| • | Transducers mounting is loose | • | Check that the transducers are secure and are in area where the transducers will not be |
| • | Transducers are moved         |   | inadvertently bumped or disturbed.                                                      |

Symptom: Flow readout is opposite of the flow direction.

|   | Possible Causes                                                                                          |   | Recommended Action                                                                                        |
|---|----------------------------------------------------------------------------------------------------|---|----------------------------------------------------------------------------------------------------|
| • | Integral mount transmitter<br>is mounted in reverse flow<br>direction so display is properly<br>oriented | • | Change the transducer flow direction parameter.<br>Rewire the up and down transducers to the transmitter. |
| • | Up and down transducers wiring reversed                                                                  |   |                                                                                                    |
| • | Flow direction parameter is reversed                                                                     |   |                                                                                                    |

Symptoms: Current, frequency or pulse outputs do not match the readings.

| Possible Causes |                                                  | Recommended Action                                          |
|-----------------|--------------------------------------------------|-------------------------------------------------------------|
| •               | Incorrect parameter settings                     | Verify that the parameters for the output are set properly. |
| •               | Wiring or control system<br>configuration issues |                                                             |

## **REPLACEMENT INSTRUCTIONS**

This product cannot be repaired by the user and must be replaced with an equivalent certified product. Repairs are only allowed to be carried out by the manufacturer or its authorized agent.

## **Front Panel Replacement**

A replacement front panel assembly *with* display/keypad (PN D080-1020-001) is available and includes the front cover, display/keypad/overlay, main board, connectors and shield. A replacement front panel assembly *without* the display/keypad (PN D080-1020-002) is also available. It includes the front cover, main board, connectors and shield.

The front panel is a single piece and is easily removed by unscrewing the four enclosure screws. Turn off the power before replacing the front panel.

### **Main Board Replacement**

Replacing the *complete* transmitter or the front panel as a *single piece* is the preferred method. However, you can replace only the main board (PN D020-2100-005), if necessary. Instructions follow.

## **ACAUTION**

CONTAINS PARTS AND ASSEMBLIES SUSCEPTIBLE TO DAMAGE BY ELECTROSTATIC DISCHARGE (ESD). BEFORE PICKING UP AN ESD-SENSITIVE ELECTRONIC COMPONENT, DISCHARGE YOURSELF BY TOUCHING A GROUNDED BARE METAL SURFACE OR APPROVED ANTI-STATIC MAT.

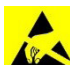

## OBSERVE PRECAUTIONS FOR HANDLING ELECTROSTATIC-SENSITIVE DEVICES.

#### **Tools Required**

- A Philips #2 screwdriver
- A flat blade screwdriver
- Tweezers for electronics
- A workbench that prevents ESD damage to the electronics

To remove the main board:

- 1. Turn off the power.
- 2. Completely loosen and remove the four captive screws on the transmitter cover. Lift and remove the cover and place it face down on a stable work surface.

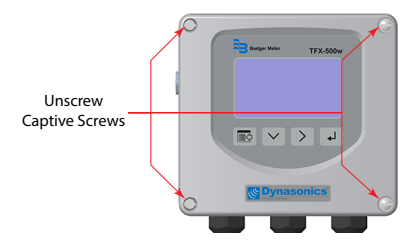

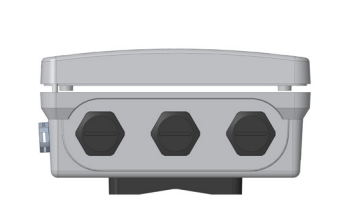

Figure 31: Remove cover from base

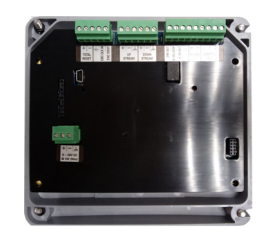

Figure 32: Lay cover face down

*Figure 30: Captive cover screws* 3. Remove the terminal blocks from the board.

- 4. Remove the four screws holding the shield and main board in place. The main board will remain in place.
- 5. Remove the PCB shield from the board and set it aside.

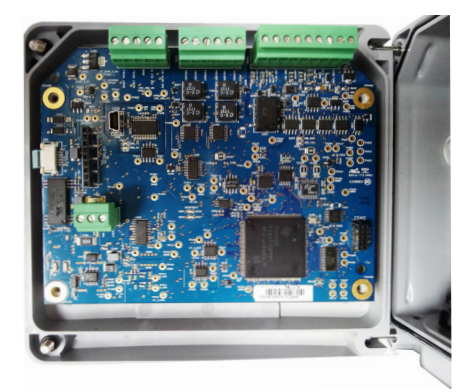

Figure 33: PCB shield removed

6. On the left side of the board at J501, gently slide the keypad ribbon cable retainer away from the center of the board. Gently remove the keypad ribbon cable from the main board.

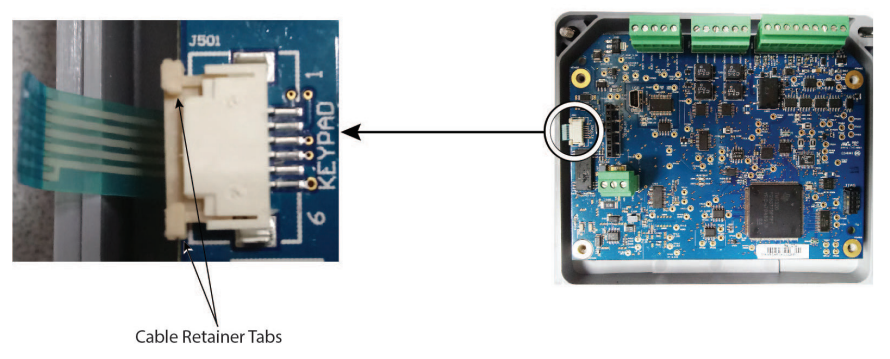

Figure 34: PCB sheild removed

7. Pull the main board away from the front panel. There is a connector with long pins that connects the main board to the display board, so you will feel some friction but it should not require a lot of effort. Do NOT remove the display board as doing so will damage the display.

To install the main board:

- 1. While holding the main board, insert the keypad ribbon cable into the keypad ribbon cable connector at J501. You may need to use tweezers for electronics to insert the ribbon cable. Slide the cable retainer toward the center of the board to secure the keypad ribbon cable.
- 2. Align the pins on the display board to the holes on the main board and slide on the main board.
- 3. Re-install the shield and the four screws.
- 4. Reconnect the wiring to the terminal blocks.
- 5. Close the enclosure and tighten the four screws.

# **SPECIFICATIONS**

## System

| Liquid Types    | Water containing small amounts of suspended solids or gas bubbles                                                                                                    |                                                                                                    |  |  |  |
|-----------------|----------------------------------------------------------------------------------------------------|----------------------------------------------------------------------------------------------------|--|--|--|
| Velocity Range  | Up to 0.140 ft/s (0.0312 m/s), depending on pipe and fluid, bidirectional                                                                                                    |                                                                                                    |  |  |  |
| Flow Accuracy   | > 2 in. (50 mm) $\pm$ 1% of reading or $\pm$ 0.01 ft/s (0.003 m/s), whichever is greater<br>12 in. (2550 mm) $\pm$ 1% of reading $\pm$ 0.03 ft/s (0.01 m/s)<br>3/4 in. (20 mm) and smaller are accurate to $\pm$ 1% full scale |                                                                                                    |  |  |  |
| Repeatability   | ±0.2% of reading                                                                                                    |                                                                                                    |  |  |  |
| Transducer Type | Clamp-on ultrasonics                                                                                                    |                                                                                                    |  |  |  |
| Certifications  | Remote mount transmitter and<br>integral mount transmitter with<br>transducers                                                                                                    | General Safety (option): FM Class 3810:2018, ANSI/ISA 61010-1:2012, ANSI/IEC 60529:2004,<br>CAN/CSA-C22.2 No. 61010-1:2012, CSA C22.2 No. 60529:2005<br>CE: EMC Directive 2014/30/EU |  |  |  |

## Transmitter

| Power                 | DC                                | Class II power supply is required; 928V DC @ 5 W maximum                                                                                                    |  |  |  |  |  |  |  |  |
|-----------------------|-----------------------------------|----------------------------------------------------------------------------------------------------|--|--|--|--|--|--|--|--|
| Requirements          | Protection                        | Reverse polarity and transient suppression                                                                                                    |  |  |  |  |  |  |  |  |
| Disalara              | Keypad                            | 4-button navigation, membrane keypad with domed tactile feedback                                                                                                    |  |  |  |  |  |  |  |  |
| Display               | Resolution                        | 128 $	imes$ 64 pixel LED backlit graphical display; adjustable brightness and timeout                                                                                                    |  |  |  |  |  |  |  |  |
| Enclosure             | IP66; polycarbonate               |                                                                                                    |  |  |  |  |  |  |  |  |
| Ambient               | Operational ambient               | With display: –4140° F (–2060° C); without display: –40158° F (–4070° C)                                                                                                    |  |  |  |  |  |  |  |  |
| Temperature           | Storage                           | -40176° F (-4080° C)                                                                                                    |  |  |  |  |  |  |  |  |
|                       | Velocity                          | feet/second, meters/second                                                                                                    |  |  |  |  |  |  |  |  |
| Units of              | Totals                            | US Gallons, Million Gallons, Imperial Gallons, Million Imperial Gallons, Acre-Feet, Barrels, Liters, Hectoliters,<br>Cubic Meters, Cubic Feet                                                                                                    |  |  |  |  |  |  |  |  |
| Measure               | Flow rate                         | Acre Feet/Day, Liters/Second, Liters/Minute, Liters/Hour, Cubic Meters/Second, Cubic Meters/Minute, Cubic Meters/Hour, Cubic Feet/Minute, Cubic Feet/Minute, Cubic Feet/Hour, Gallons/Second, Gallons/Minute, Gallons/ Hour, Million Gallons/Day, Imperial Gallons/Second, Imperial Gallons/Minute, Imperial Gallons/Hour, Barrel/ Minute, Million Imperial Gallons/Day, Barrel/Day              |  |  |  |  |  |  |  |  |
| Mounting              | Wall or pipe remote m             | all or pipe remote mount or integral mount; Enclosure can be rotated in 90° increments                                                                                                    |  |  |  |  |  |  |  |  |
| Inputs                | Digital input                     | 530V DC, 3.48k Ohm impedence, externally or internally sourced; totalizer reset or alarm unlatch                                                                                                    |  |  |  |  |  |  |  |  |
| Outputs               | Pulse / Frequency /<br>Digital /  | Two outputs, each selectable as frequency, pulse, forward/reverse flow or alarm output; isolated open collector,<br>530V DC, 50 mA maximum, externally or internally sourced with pullup resistor<br>Digital alarm output: configurable high or low<br>Frequency output: 63 Hz10 kHz maximum<br>Pulse (totalizer) output: 100 Hz maximum output open collector, pulse width 5500 ms programmable |  |  |  |  |  |  |  |  |
|                       | Analog Output                     | 020 mA and 420 mA drive up to 800 Ohms; minimum 16-bit resolution, isolated                                                                                                    |  |  |  |  |  |  |  |  |
| Networks              | EIA-485 with selectable protocols | Modbus RTU, baud rates 9600, 19200, 38400, 57600, 76800, 115200<br>BACnet MS/TP, baud rates 9600, 19200, 38400, 57600, 76800, 115200                                                                                                    |  |  |  |  |  |  |  |  |
|                       | Endpoints                         | Endpoints Connectivity to AquaCUE or BEACON cellular endpoints                                                                                                    |  |  |  |  |  |  |  |  |
| Configuration<br>Port | USB, Type mini-B                  | SB, Type mini-B                                                                                                    |  |  |  |  |  |  |  |  |
| Alarms                | Buffer previous alarms            | , warnings or errors                                                                                                    |  |  |  |  |  |  |  |  |
| Languages             | English, French, Germa            | an and Spanish selectable                                                                                                    |  |  |  |  |  |  |  |  |
| Security              | Four levels: Read-only,           | Operator, Service and Admin; 6-digit passcode number; selectable auto logout                                                                                                    |  |  |  |  |  |  |  |  |
|                       |                                   |                                                                                                    |  |  |  |  |  |  |  |  |

## Transducers

| Model                 | Construction                                                                                        | Cable Length       | Pipe/Tubing Sizes                             | Pipe/Tubing<br>Materials       | Protection   |
|-----------------------|----------------------------------------------------------------------------------------------------|--------------------|-----------------------------------------------|--------------------------------|--------------|
| DTTC                  | CPVC, Ultem, Nylon cord grip<br>Polyethylene cable jacket; –40…194° F (–40…90° C)*                  | 100 ft (90 m) max. | 0.52 in. (1250 mm)                            |                                | NEMA 6/IP67  |
| DTTR                  | PBT glass filled, Ultem <sup>®</sup> , Nylon cord grip<br>PVC cable jacket; –40…250° F (–40…121° C) | 300 ft (90 m) max. | 2.510 in. (DN65DN250)                         | Carbon steel                   | NEMA 6/IP67  |
| DTTN                  | CPVC, Ultem, Nylon cord grip<br>Polyethylene cable jacket; –40…194° F (–40…90° C)                   | 300 ft (90 m) max. | 2.510 in. (DN65DN250)                         | stainless steel,<br>copper and | NEMA 6/IP67  |
| DTTN<br>Submersible   | CPVC, Ultem, Nylon cord grip<br>Polyethylene cable jacket; –40…194° F (–40…90° C)                   | 300 ft (90 m) max. | 2.510 in. (DN65DN250)                         | plastic                        | NEMA 6P/IP68 |
| Easy Rail<br>(DTTJ/K) | PBT glass filled, Ultem <sup>®</sup> , Nylon cord grip<br>PVC cable jacket; –40…250° F (–40…121° C) | 100 ft (30 m) max. | 2.56 in. (DN65DN150)<br>2.510 in. (DN65DN250) |                                | NEMA 6/IP67  |

\* DTTC integral mount temperature is limited by the transmitter temperature rating

## **Configuration Software**

The flow meter can be programmed and configured with the SoloCUE Flow Device Manager software. The software also has troubleshooting tools for diagnosing and correcting installation problems. English, French, German, Italian and Spanish languages can be selected in the software.

SoloCUE Used to configure and troubleshoot flow meter. Software is compatible with Windows® 7 SP1 or newer

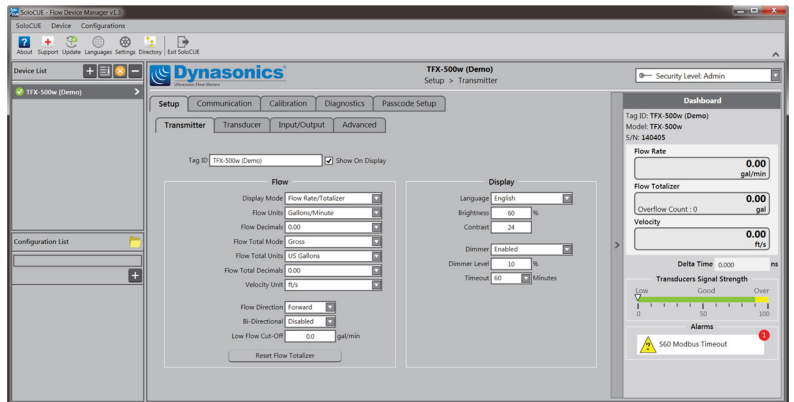

#### Figure 35: SoloCUE setup screen

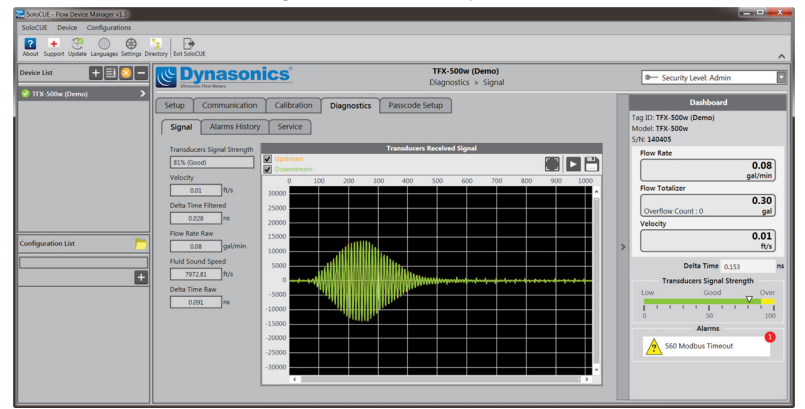

Figure 6: SoloCUE diagnostics screeen

#### **Additional Parts Required for Configuration**

| Part Number | Description                                                      |
|-------------|------------------------------------------------------------------|
| RC820648    | USB Type A to mini B software cable (shielded to minimize noise) |

## **PART NUMBER CONSTRUCTION**

|                                                                     | DW -       | G -        | <u> -[</u>    | -         | ŀ        | · 🗖 -     | <u> </u>   | XX -       | ŀ        | - |
|---------------------------------------------------------------------|------------|------------|---------------|-----------|----------|-----------|------------|------------|----------|---|
| Transit Time: Pipes ≤ 2 in.                                         |            |            | یں ا <u>ت</u> |           |          |           |            |            |          |   |
| CERTIFICATION                                                       |            |            |               | 1         |          |           |            |            |          |   |
| General Area, CE                                                    |            | G          |               |           |          |           |            |            |          |   |
| TRANSDUCER TYPE                                                     |            |            |               |           |          |           |            |            |          |   |
| 1/2 in. ANSI pipe                                                   |            |            | CA            |           |          |           |            |            |          |   |
| 3/4 in. ANSI pipe                                                   |            |            | CB            |           |          |           |            |            |          |   |
| 1 in. ANSI pipe                                                     |            |            | CC            |           |          |           |            |            |          |   |
| 1-1/4 in. ANSI pipe                                                 |            |            | CD            |           |          |           |            |            |          |   |
| 1-1/2 in. ANSI pipe                                                 |            |            | CE            |           |          |           |            |            |          |   |
| 2 in. ANSI pipe                                                     |            |            | CF            |           |          |           |            |            |          |   |
| 1/2 in. Copper Tube                                                 |            |            | CG            |           |          |           |            |            |          |   |
| 3/4 in. Copper Tube                                                 |            |            | СН            |           |          |           |            |            |          |   |
| 1 in. Copper Tube                                                   |            |            | СТ            |           |          |           |            |            |          |   |
| 1-1/4 in. Copper Tube                                               |            |            | CJ            |           |          |           |            |            |          |   |
| 1-1/2 in. Copper Tube                                               |            |            | CK            |           |          |           |            |            |          |   |
| 2 in. Copper Tube                                                   |            |            | CL            |           |          |           |            |            |          |   |
| 1/2 in. Stainless Steel Tube                                        |            |            | СМ            |           |          |           |            |            |          |   |
| 3/4 in. Stainless Steel Tube                                        |            |            | CN            |           |          |           |            |            |          |   |
| 1 in. Stainless Steel Tube                                          |            |            | CP            |           |          |           |            |            |          |   |
| 1-1/4 in. Stainless Steel Tube                                      |            |            | CQ            |           |          |           |            |            |          |   |
| 1-1/2 in. Stainless Steel Tube                                      |            |            | CR            |           |          |           |            |            |          |   |
| 2 in. Stainless Steel Tube                                          |            |            | CS            |           |          |           |            |            |          |   |
| <u>TRANSMITTER TYPE</u>                                             |            |            |               |           |          |           |            |            |          |   |
| 24V DC   Meter Mounted                                              |            |            |               | Е         |          |           |            |            |          |   |
| 24V DC   Remoted Mounted                                            |            |            |               | F         |          |           |            |            |          |   |
| DISPLAY                                                             |            |            |               |           |          |           |            |            |          |   |
| Standard                                                            |            |            |               |           | S        |           |            |            |          |   |
| No display with keypad                                              |            |            |               |           | W        |           |            |            |          |   |
| REMOTE CABLE LENGTH                                                 |            |            |               |           |          |           |            |            |          |   |
| None (Meter Mounted)                                                |            |            |               |           |          | ww        |            |            |          |   |
| 15 ft (4.57 m)                                                      |            |            |               |           |          | AC        |            |            |          |   |
| 30 ft (9.14 m)                                                      |            |            |               |           |          | AF        |            |            |          |   |
| 50 ft (15.24 m)                                                     |            |            |               |           |          | AK        |            |            |          |   |
| 75 ft (22.86 m)                                                     |            |            |               |           |          | AR        |            |            |          |   |
| 100 ft (30.48 m)                                                    |            |            |               |           |          | BW        |            |            |          |   |
| CONDUIT TYPE AND LENGTH                                             |            |            |               |           |          |           |            |            |          |   |
| None                                                                |            |            |               |           |          |           | ww         |            |          |   |
| 15 ft (4.57 m)                                                      |            |            |               |           |          |           | AC         |            |          |   |
| 30 ft (9.14 m)                                                      |            |            |               |           |          |           | AF         |            |          |   |
| 50 ft (15.24 m)                                                     |            |            |               |           |          |           | AK         |            |          |   |
| 75 ft (22.86 m)                                                     |            |            |               |           |          |           | AR         |            |          |   |
| 100 ft (30.48 m)                                                    |            |            |               |           |          |           | BW         |            |          |   |
| <u>RESERVED</u>                                                     |            |            |               |           |          |           |            | XX         |          |   |
|                                                                     |            |            |               |           |          |           |            | ~~         |          |   |
| Gallons/gallons per minute                                          |            |            |               |           |          |           |            |            | G        |   |
| Gallons/cubic feet per minute                                       |            |            |               |           |          |           |            |            | В        |   |
| Cubic Meters/cubic meters per minute                                |            |            |               |           |          |           |            |            | т        |   |
| Cubic Meters/cubic meters per hour                                  |            |            |               |           |          |           |            |            | н        |   |
| Cubic Feet/gallons per minute                                       |            |            |               |           |          |           |            |            | F        |   |
| Cubic Feet/cubic feet per minute                                    |            |            |               |           |          |           |            |            | J        |   |
| Liters/liters per second                                            |            |            |               |           |          |           |            |            | N        |   |
| Liters/liters per minute                                            |            |            |               |           |          |           |            |            | Р        |   |
| Liters/liters per hour                                              |            |            |               |           |          |           |            |            | 0        |   |
| Million Gallons/gallons per minute                                  |            |            |               |           |          |           |            |            | M        |   |
| Acre Feet/gallons per minute                                        |            |            |               |           |          |           |            |            | A        |   |
| TESTING & TAGGING                                                   |            |            |               |           |          |           |            |            |          |   |
| Factory Calibrated                                                  |            |            |               |           |          |           |            |            |          | F |
| Factory Calibrated/ID Tag                                           |            |            |               |           |          |           |            |            |          | S |
| <sup>1</sup> Conduit length must be less than or equal to cable let | ath Submer | sible Conc | luit limit    | ed to 100 | ft (30 m | ) Conduit | not availa | blo with E | acy Pail | - |

|                                                 | DW - | G - |    | ]- | F - |   | ]-[ | - |      | - xx | - | ]-[ |   |
|-------------------------------------------------|------|-----|----|----|-----|---|-----|---|------|------|---|-----|---|
| Transit Time: Pipes > 2 in.                     |      |     |    |    |     |   |     |   | <br> |      |   |     |   |
| CERTIFICATIONS                                  |      |     |    |    |     |   |     |   |      |      |   |     |   |
| General Area, CE                                |      | G   |    |    |     |   |     |   |      |      |   |     |   |
| TRANSDUCER TYPE                                 |      |     |    |    |     |   |     |   |      |      |   |     |   |
| Easy Rail   2.56 in. (65150 mm) Pipes           |      |     | JZ |    |     |   |     |   |      |      |   |     |   |
| Easy Rail   2.510 in. (65250 mm) Pipes          |      |     | ΚZ |    |     |   |     |   |      |      |   |     |   |
| DTTN   2.510 in. (65250 mm) Pipes               |      |     | NZ |    |     |   |     |   |      |      |   |     |   |
| DTTN (Submersible)   2.510 in. (65250 mm) Pipes |      |     | WZ |    |     |   |     |   |      |      |   |     |   |
| DTTR   2.510 in. (65250 mm) Pipes               |      |     | RZ |    |     |   |     |   |      |      |   |     |   |
| TRANSMITTER TYPE                                |      |     |    |    |     |   |     |   |      |      |   |     |   |
| 24V DC Remote Mounted                           |      |     |    |    | F   |   |     |   |      |      |   |     |   |
| DISPLAY                                         |      |     |    |    |     | - |     |   |      |      |   |     |   |
| Standard                                        |      |     |    |    |     | S |     |   |      |      |   |     |   |
| No display with keypad                          |      |     |    |    |     | W |     |   |      |      |   |     |   |
| REMOTE CABLE LENGTH                             |      |     |    |    |     |   |     |   |      |      |   |     |   |
| 15 ft (4.57 m)                                  |      |     |    |    |     |   | A   | C |      |      |   |     |   |
| 30 ft (9.14 m)                                  |      |     |    |    |     |   | A   | F |      |      |   |     |   |
| 50 ft (15.24 m)                                 |      |     |    |    |     |   | A   | к |      |      |   |     |   |
| 75 ft (22.86 m)                                 |      |     |    |    |     |   | A   | R |      |      |   |     |   |
| 100 ft (30.48 m)                                |      |     |    |    |     |   | B   | w |      |      |   |     |   |
| 150 ft (45.72 m)                                |      |     |    |    |     |   | В   | к |      |      |   |     |   |
| 200 ft (60.96 m)                                |      |     |    |    |     |   | D   | w |      |      |   |     |   |
| 250 ft (76.20 m)                                |      |     |    |    |     |   | D   | к |      |      |   |     |   |
| 300 ft (91.44 m)                                |      |     |    |    |     |   | E   | w |      |      |   |     |   |
| CONDUIT AND CABLE LENGTH <sup>1</sup>           |      |     |    |    |     |   |     |   |      |      |   |     |   |
| None                                            |      |     |    |    |     |   |     |   | WW   |      |   |     |   |
| 15 ft (4.57 m)                                  |      |     |    |    |     |   |     |   | AC   |      |   |     |   |
| 30 ft (9.14 m)                                  |      |     |    |    |     |   |     |   | AF   |      |   |     |   |
| 50 ft (15.24 m)                                 |      |     |    |    |     |   |     |   | AK   |      |   |     |   |
| 75 ft (22.86 m)                                 |      |     |    |    |     |   |     |   | AR   |      |   |     |   |
| 100 ft (30.48 m)                                |      |     |    |    |     |   |     |   | BW   |      |   |     |   |
| 150 ft (45.72 m)                                |      |     |    |    |     |   |     |   | BK   |      |   |     |   |
| 200 ft (60.96 m)                                |      |     |    |    |     |   |     |   | DW   |      |   |     |   |
| 250 ft (76.20 m)                                |      |     |    |    |     |   |     |   | DK   |      |   |     |   |
| 300 ft (91.44 m)                                |      |     |    |    |     |   |     |   | EW   |      |   |     |   |
| RESERVED                                        |      |     |    |    |     |   |     |   |      |      |   |     |   |
| Standard                                        |      |     |    |    |     |   |     |   |      | xx   |   |     |   |
| UNITS OF MEASURE: TOTALIZER / FLOW RATE         |      |     |    |    |     |   |     |   |      |      |   |     |   |
| Gallons/gallons per minute                      |      |     |    |    |     |   |     |   |      |      | G |     |   |
| Gallons/cubic feet per minute                   |      |     |    |    |     |   |     |   |      |      | В |     |   |
| Cubic Meters/cubic meters per minute            |      |     |    |    |     |   |     |   |      |      | т |     |   |
| Cubic Meters/cubic meters per hour              |      |     |    |    |     |   |     |   |      |      | н |     |   |
| Cubic Feet/gallons per minute                   |      |     |    |    |     |   |     |   |      |      | F |     |   |
| Cubic Feet/cubic feet per minute                |      |     |    |    |     |   |     |   |      |      | J |     |   |
| Liters/liters per second                        |      |     |    |    |     |   |     |   |      |      | Ν |     |   |
| Liters/liters per minute                        |      |     |    |    |     |   |     |   |      |      | Р |     |   |
| Liters/liters per hour                          |      |     |    |    |     |   |     |   |      |      | Q |     |   |
| Million Gallons/gallons per minute              |      |     |    |    |     |   |     |   |      |      | М |     |   |
| Acre Feet/gallons per minute                    |      |     |    |    |     |   |     |   |      |      | А |     |   |
| TESTING & TAGGING                               |      |     |    |    |     |   |     |   |      |      |   |     |   |
| Factory Calibrated                              |      |     |    |    |     |   |     |   |      |      |   |     | F |
| Factory Calibrated/ID Tag                       |      |     |    |    |     |   |     |   |      |      |   |     | s |
|                                                 |      |     |    |    |     |   |     |   |      |      |   |     |   |

<sup>1</sup> Conduit length must be less than or equal to cable length. Submersible Conduit limited to 100 ft (30 m). Conduit not available with Easy Rail.

# **NORTH AMERICAN PIPE SCHEDULES**

## Steel, Stainless Steel, PVC Pipe, Standard Classes

| NPS<br>in. | OD<br>in. | SCF       | 160         | x s       | TG.         | SCł       | 180         | SCH       | 100         | SCH 120/140 |             | SCH 180   |             |
|------------|-----------|-----------|-------------|-----------|-------------|-----------|-------------|-----------|-------------|-------------|-------------|-----------|-------------|
|            |           | ID<br>in. | Wall<br>in. | ID<br>in. | Wall<br>in. | ID<br>in. | Wall<br>in. | ID<br>in. | Wall<br>in. | ID<br>in.   | Wall<br>in. | ID<br>in. | Wall<br>in. |
| 1          | 1.315     |           |             | 0.957     | 0.179       | 0.957     | 0.179       |           |             |             |             | 0.815     | 0.250       |
| 1.25       | 1.660     |           |             | 1.278     | 0.191       | 1.278     | 0.191       |           |             |             |             | 1.160     | 0.250       |
| 1.5        | 1.900     |           |             | 1.500     | 0.200       | 1.500     | 0.200       |           |             |             |             | 1.338     | 0.281       |
| 2          | 2.375     | _         | _           | 1.939     | 0.218       | 1.939     | 0.218       |           | _           | _           | _           | 1.687     | 0.344       |
| 2.5        | 2.875     |           |             | 2.323     | 0.276       | 2.323     | 0.276       |           |             |             |             | 2.125     | 0.375       |
| 3          | 3.500     |           |             | 2.900     | 0.300       | 2.900     | 0.300       |           |             |             |             | 2.624     | 0.438       |
| 3.5        | 4.000     |           |             | 3.364     | 0.318       | 3.364     | 0.318       |           |             | -           | _           | -         | _           |
| 4          | 4.500     |           |             | 3.826     | 0.337       | 3.826     | 0.337       |           |             | 3.624       | 0.438       | 3.438     | 0.531       |
| 5          | 5.563     | ] –       | _           | 4.813     | 0.375       | 4.813     | 0.375       | ] –       | _           | 4.563       | 0.500       | 4.313     | 0.625       |
| 6          | 6.625     |           |             | 5.761     | 0.432       | 5.761     | 0.432       |           |             | 5.501       | 0.562       | 5.187     | 0.719       |
| 8          | 8.625     | 7.813     | 0.406       | 7.625     | 0.500       | 7.625     | 0.500       | 7.437     | 0.594       | 7.178       | 0.719       | 6.183     | 1.221       |
| 10         | 10.75     | 9.750     | 0.500       | 9.75      | 0.500       | 9.562     | 0.594       | 9.312     | 0.719       | 9.062       | 0.844       | 8.500     | 1.125       |

Table 1: Steel, stainless steel, PVC pipe, standard classes

### Steel, Stainless Steel, PVC Pipe, Standard Classes (continued)

| NPS  | OD    | sc        | H 5         | SCH<br>(Lt V | H 10<br>Wall) | SCH       | SCH 20      |           | SCH 30      |           | STD         |           | SCH 40      |  |
|------|-------|-----------|-------------|--------------|---------------|-----------|-------------|-----------|-------------|-----------|-------------|-----------|-------------|--|
| in.  | in.   | ID<br>in. | Wall<br>in. | ID<br>in.    | Wall<br>in.   | ID<br>in. | Wall<br>in. | ID<br>in. | Wall<br>in. | ID<br>in. | Wall<br>in. | ID<br>in. | Wall<br>in. |  |
| 1    | 1.315 | 1.185     | 0.065       | 1.097        | 0.109         |           |             |           |             | 1.049     |             | 1.049     | 0.133       |  |
| 1.25 | 1.660 | 1.53      | 0.065       | 1.442        | 0.109         |           |             |           |             | 1.380     |             | 1.380     | 0.140       |  |
| 1.5  | 1.900 | 1.77      | 0.065       | 1.682        | 0.109         |           |             |           |             | 1.610     |             | 1.610     | 0.145       |  |
| 2    | 2.375 | 2.245     | 0.065       | 2.157        | 0.109         |           | _           | -         | _           | 2.067     |             | 2.067     | 0.154       |  |
| 2.5  | 2.875 | 2.709     | 0.083       | 2.635        | 0.120         |           |             |           |             | 2.469     |             | 2.469     | 0.203       |  |
| 3    | 3.500 | 3.334     | 0.083       | 3.260        | 0.120         |           |             |           |             | 3.068     |             | 3.068     | 0.216       |  |
| 3.5  | 4.000 | 3.834     | 0.083       | 3.760        | 0.120         |           |             |           |             | 3.548     | _           | 3.548     | 0.226       |  |
| 4    | 4.500 | 4.334     | 0.083       | 4.260        | 0.120         |           |             |           |             | 4.026     | 0.237       | 4.026     | 0.237       |  |
| 5    | 5.563 | 5.345     | 0.109       | 5.295        | 0.134         | ] _       | _           | _         | _           | 5.047     | 0.258       | 5.047     | 0.258       |  |
| 6    | 6.625 | 6.407     | 0.109       | 6.357        | 0.134         |           |             |           |             | 6.065     | 0.280       | 6.065     | 0.280       |  |
| 8    | 8.625 | 8.407     | 0.109       | 8.329        | 0.148         | 8.125     | 0.250       | 8.071     | 0.277       | 7.981     | 0.322       | 7.981     | 0.322       |  |
| 10   | 10.75 | 10.482    | 0.134       | 10.42        | 0.165         | 10.25     | 0.250       | 10.13     | 0.310       | 10.02     | 0.365       | 10.02     | 0.365       |  |

Table 2: Steel, stainless steel, PVC pipe, standard classes (continued)

## Copper Tubing, Copper and Brass Pipe, Aluminum

| Nom    | Copper Tubing<br>Nominal in. |       | ing   | Copper<br>& Brass | Alum. | Non   | ninal | Co          | pper Tubi<br>in. | ng     | Copper<br>& Brass | Alum.  |       |
|--------|------------------------------|-------|-------|-------------------|-------|-------|-------|-------------|------------------|--------|-------------------|--------|-------|
| Dian   | neter<br>n.                  |       | Туре  |                   | Pipe  | in.   | Dian  | neter<br>n. |                  | Туре   |                   | Pipe   | in.   |
|        |                              | к     | L     | м                 | In.   |       |       |             | к                | L      | м                 | in.    |       |
|        | OD                           | 0.625 | 0.625 | 0.625             | 0.840 |       |       | OD          | 3.625            | 3.625  | 3.625             | 4.000  |       |
| 0.5    | Wall                         | 0.049 | 0.040 | 0.028             | 0.108 | _     | 3-1/2 | Wall        | 0.120            | 0.100  | 0.083             | 0.250  | —     |
|        | ID                           | 0.527 | 0.545 | 0.569             | 0.625 |       |       | ID          | 3.385            | 3.425  | 3.459             | 3.500  |       |
|        | OD                           | 0.750 | 0.750 | 0.750             |       |       |       | OD          | 4.125            | 4.125  | 4.125             | 4.500  | 4.000 |
| 0.6250 | Wall                         | 0.049 | 0.042 | 0.030             | ] —   | _     | 4     | Wall        | 0.134            | 0.110  | 0.095             | 0.095  | 0.250 |
|        | ID                           | 0.652 | 0.666 | 0.690             |       |       |       | ID          | 3 857            | 3.905  | 3.935             | 3.935  | 4.000 |
|        | OD                           | 0.875 | 0.875 | 0.875             | 1.050 |       |       | OD          |                  |        |                   |        | 5.000 |
| 0.75   | Wall                         | 0.065 | 0.045 | 0.032             | 0.114 | _     | 4-1/2 | Wall        | ] _              | _      | _                 | _      | 0.250 |
|        | ID                           | 0.745 | 0.785 | 0.811             | 0.822 |       |       | ID          | 1                |        |                   |        | 4.500 |
|        | OD                           | 1.125 | 1.125 | 1.125             | 1.315 |       |       | OD          | 5.125            | 5.125  | 5.125             | 5.563  | 5.000 |
| 1      | Wall                         | 0.065 | 0.050 | 0.035             | 0.127 | _     | 5     | Wall        | 0.160            | 0.125  | 0.109             | 0.250  | 0.063 |
|        | ID                           | 0.995 | 1.025 | 1.055             | 1.062 |       |       | ID          | 4.805            | 4.875  | 4.907             | 5.063  | 4.874 |
|        | OD                           | 1.375 | 1.375 | 1.375             | 1.660 |       |       | OD          | 6.125            | 6.125  | 6.125             | 6.625  | 6.000 |
| 1.25   | Wall                         | 0.065 | 0.055 | 0.042             | 0.146 | _     | 6     | Wall        | 0.192            | 0.140  | 0.122             | 0.250  | 0.063 |
|        | ID                           | 1.245 | 1.265 | 1.291             | 1.368 |       |       | ID          | 5.741            | 5.845  | 5.881             | 6.125  | 5.874 |
|        | OD                           | 1.625 | 1.625 | 1.625             | 1.900 |       |       | OD          |                  |        |                   | 7.625  | 7.000 |
| 1.5.   | Wall                         | 0.072 | 0.060 | 0.049             | 0.150 | _     | 7     | Wall        | ] _              | _      | _                 | 0.282  | 0.078 |
|        | ID                           | 1.481 | 1.505 | 1.527             | 1.600 |       |       | ID          | ]                |        |                   | 7.062  | 6.844 |
|        | OD                           | 2.125 | 2.125 | 2.125             | 2.375 |       |       | OD          | 8.125            | 8.125  | 8.125             | 8.625  | 8 000 |
| 2      | Wall                         | 0.083 | 0.070 | 0.058             | 0.157 | _     | 8     | Wall        | 0,271            | 0.200  | 0.170             | 0.313  | 0.094 |
|        | ID                           | 1.959 | 1.985 | 2.009             | 2.062 |       |       | ID          | 7.583            | 7.725  | 7.785             | 8.000  | 7.812 |
|        | OD                           | 2.625 | 2.625 | 2.625             | 2.875 | 2.500 |       | OD          | 10.125           | 10.125 | 10.125            | 10 000 | _     |
| 2.5    | Wall                         | 0.095 | 0.080 | 0.065             | 0.188 | 0.050 | 10    | Wall        | 0.338            | 0.250  | 0.212             | 0.094  | _     |
|        | ID                           | 2.435 | 2.465 | 2.495             | 2.500 | 2.400 |       | ID          | 9.449            | 9.625  | 9.701             | 9.812  | _     |
|        | OD                           | 3.125 | 3.125 | 3.125             | 3.500 | 3.000 |       |             |                  |        |                   |        |       |
| 3      | Wall                         | 0.109 | 0.090 | 0.072             | 0.219 | 0.050 |       |             |                  |        |                   |        |       |
|        | ID                           | 2.907 | 2.945 | 2,981             | 3.062 | 2.900 | 1     |             |                  |        |                   |        |       |

Table 3: Copper tubing, copper and brass pipe, aluminum

#### Cast Iron Pipe, Standard Classes, 3...10 inch

| Size |      | Class<br>in. |       |       |       |       |       |       |       |  |  |  |
|------|------|--------------|-------|-------|-------|-------|-------|-------|-------|--|--|--|
| •    | 1.   | Α            | В     | С     | D     | E     | F     | G     | Н     |  |  |  |
|      | OD   | 3.80         | 3.96  | 3.96  | 3.96  |       |       |       |       |  |  |  |
| 3    | Wall | 0.39         | 0.42  | 0.45  | 0.48  |       | _     | _     |       |  |  |  |
|      | ID   | 3.02         | 3.12  | 3.06  | 3.00  |       |       |       |       |  |  |  |
|      | OD   | 4.80         | 5.00  | 5.00  | 5.00  |       |       |       |       |  |  |  |
| 4    | Wall | 0.42         | 0.45  | 0.48  | 0.52  | _     | _     | _     |       |  |  |  |
|      | ID   | 3.96         | 4.10  | 4.04  | 3.96  |       |       |       |       |  |  |  |
|      | OD   | 6.90         | 7.10  | 7.10  | 7.10  | 7.22  | 7.22  | 7.38  | 7.38  |  |  |  |
| 6    | Wall | 0.44         | 0.48  | 0.51  | 0.55  | 0.58  | 0.61  | 0.65  | 0.69  |  |  |  |
|      | ID   | 6.02         | 6.14  | 6.08  | 6.00  | 6.06  | 6.00  | 6.08  | 6.00  |  |  |  |
|      | OD   | 9.05         | 9.05  | 9.30  | 9.30  | 9.42  | 9.42  | 9.60  | 9.60  |  |  |  |
| 8    | Wall | 0.46         | 0.51  | 0.56  | 0.60  | 0.66  | 0.66  | 0.75  | 0.80  |  |  |  |
|      | ID   | 8.13         | 8.03  | 8.18  | 8.10  | 8.10  | 8.10  | 8.10  | 8.00  |  |  |  |
|      | OD   | 11.10        | 11.10 | 11.40 | 11.40 | 11.60 | 11.60 | 11.84 | 11.84 |  |  |  |
| 10   | Wall | 0.50         | 0.57  | 0.62  | 0.68  | 0.74  | 0.80  | 0.86  | 0.92  |  |  |  |
|      | ID   | 10.10        | 9.96  | 10.16 | 10.04 | 10.12 | 10.00 | 10.12 | 10.00 |  |  |  |

Table 4: Cast iron pipe, standard classes, 3...10 inch

## **PARTS AND ACCESSORIES**

## Couplant

| Part Number   | Description                                                                            |
|---------------|----------------------------------------------------------------------------------------|
| D002-2011-001 | Dow Corning <sup>®</sup> Molykote <sup>®</sup> 111 Grease; 5.3 oz Tube; 150° F (65° C) |
| D002-2011-002 | Dow Corning 732; Permanent Mount; 356° F (180° C)                                      |
| D 444         |                                                                                        |

Dow 111 grease is included with transducers.

## **Power Supplies**

| Part Number | Description                                    |
|-------------|------------------------------------------------|
| 68334-001   | Wall Plug; 100264V AC In; 24V DC Out; -2050° C |
| 68334-002   | Module; 85264V AC In; 24V DC Out; -3070° C     |

For ordering transducers and transmitter separately, please contact factory.

#### Control. Manage. Optimize.

Dynasonics, AquaCUE and SoloCUE are registered trademarks of Badger Meter, Inc. Other trademarks appearing in this document are the property of their respective entities. Due to continuous research, product improvements and enhancements, Badger Meter reserves the right to change product or system specifications without notice, except to the extent an outstanding contractual obligation exists. © 2021 Badger Meter, Inc. All rights reserved.